# INSTRUCTIONS

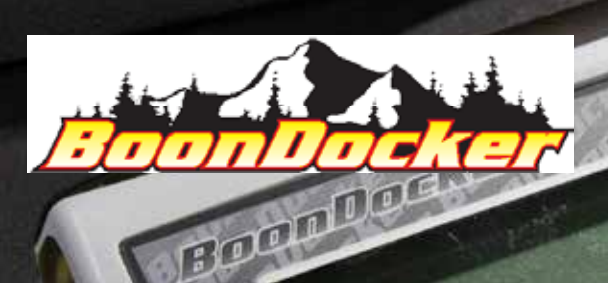

General Control Box Driver Installation and Tune Updates

applicable to: Supertuner Adjustable Control Boxes Sidekick 2.0 Non-Adjustable Control BOxes

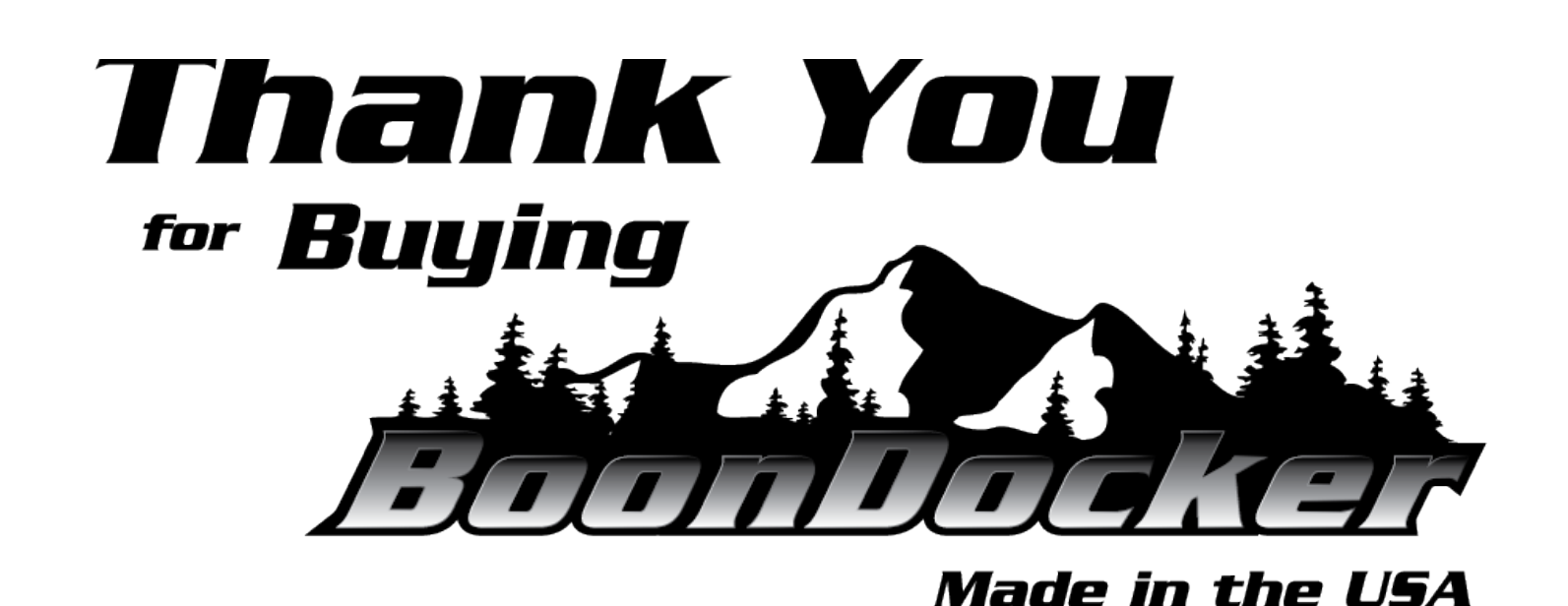

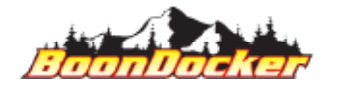

CBA-P032 - Control Box Update Instructions\_REV008\_2020-10-22

Page Number: 1 INSTRUCTIONS

# Table of Contents

### Contents

| INSTRUCTIONS     | 1  |
|------------------|----|
| Contents List    | 3  |
| User Manual      | 4  |
| Download Drivers | 6  |
| Install Drivers  | 8  |
| Download Tune    | 25 |
| Install Tune     | 29 |
| Record Version   | 42 |
| Test Tune        |    |
| HAVE FUN!        |    |
|                  |    |

# **Contents List**

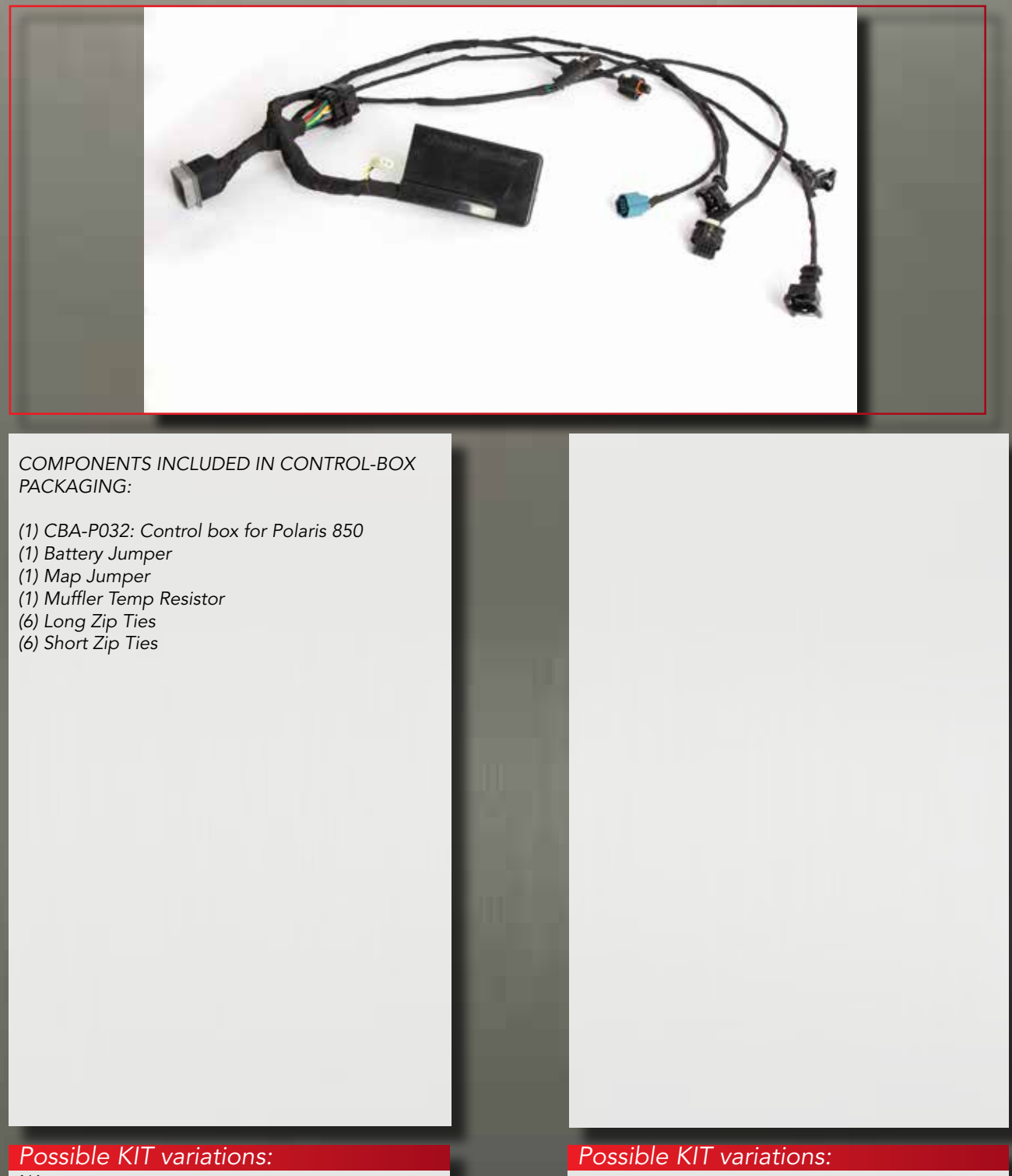

NA

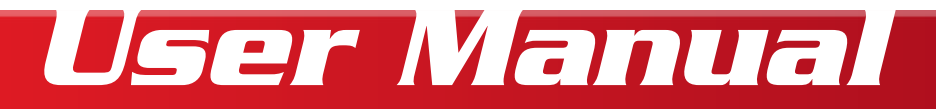

### GENERAL SAFETY

- 1. ALWAYS wear your seatbelt (if applicable), helmet, and PPE when operating your vehicle.
- 2. Clutching, belts, motor, exhaust components and drivetrain may be HOT enough to burn you. Do not touch until vehicle has had sufficient time to cool. Wear proper PPE to prevent burns.
- 3. Clutching, belts, motor, exhaust components and drivetrain may be sharp. Wear proper PPE to prevent laceration.
- 4. ALWAYS follow the safety suggestions of your owner's manual.
- 5. Properly "Eject" any USB devices before unplugging them from the computer.

### REQUIREMENTS

1. REQUIREMENTS: NOT SUPPLIED WITH KIT: 9v battery, 64-bit Windows 10 computer/laptop, Micro-USB cable. SUPPLIED WITH KIT: Battery-Jumper, S2 SideKick Control Box

### OPERATION

- 1. CRITICAL: Review the "README" file with any download. You MUST properly configure your snowmobile when switching "tunes". Disregarding setup may cause permament damage to your vehicle. Possible configurations include but are not limited to: Fuel type/blend (octane), Clutch weights (type and load), Primary spring, Secondary Spring, Helix, and/or Wastegate Actuator.
- 2. When switching between tunes requiring a different octane, you MUST completely drain fuel and refill with the correct fuel octane/blend.
- 3. Regardless of tune, "DET", knock, or detonation is not acceptable. If you receive a DET code, immediatly stop riding and contact your dealer.
- 4. Update functionality REQUIRES: Computer running Windows 10 (preferred) or Windows 7, internet connection, micro-USB cable (not supplied), 9v battery (not supplied), and battery jumper. UPDATE FUNCTION WILL NOT WORK ON A MAC or LINUX.
- 5. Updates will be archived and removed from the website, no sooner than 45 days after any tune has been superseded, unless an update is marked as critical. Critical updates may cause an immediate archiving of old tune(s).
- 6. For ease of pictures, we have removed the BoonDocker control box from the snowmobile. You DO NOT need to remove or unplug your BoonDocker control box from the snowmobile to complete any steps of the update process.

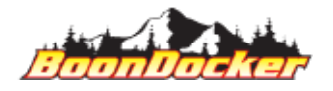

# User Manual

FUEL

- 1. The SideKick is a HIGH PERFORMANCE accessory. Proper fuel is critical.
- 2. ALL KITS are initially calibrated for a 50/50 mix from BoonDocker. Using any other blend or straight pump gas may cause engine failure.
- 3. 50/50 Mix tunes require an exact 50% mix of 91-octane (up to 10% ethanol, and 50% 100LL Av-Gas. Using a 50/50 mix of 91/110 race gas is also acceptable.
- 4. When available (coming soon for Patriot 850) Pump Gas tunes REQUIRE 91-octane fuel (or higher). Non-ethanol fuel is recommended. DO NOT use fuel with >10% Ethanol. If you're concerned about the quality of pump fuel, mix NO MORE than 15% Av-Gas. Using higher octane than required will cause poor performance.
- 5. When available (coming soon for Patriot 850) AV-Gas tunes REQUIRE 100LL (or higher), Av-Gas tunes: INTERCOOLER REQUIRED.
- 6. USE ONLY THE FUEL DESIGNED FOR YOUR KIT!
- 7. Fuel degrades with time. Fuel stored in plastic containers should be used within two weeks. Fuel in the tank of your vehicle will also degrade. DO NOT run fuel from any previous season or extended period of non-operation.
- 8. Operating your vehicle with old/degraded fuel may cause engine failure
- 9. Operating your vehicle with the incorrect fuel for your tune may cause engine failure.

### PAY ATTENTION

1. Downloads INCLUDE a README.txt file. It is CRITICAL that you review the information in the README.TXT. Installing any tune constitutes acceptance and understanding that the user will properly configure his/her snowmobile according to that file.

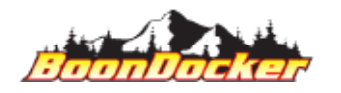

# **Download Drivers**

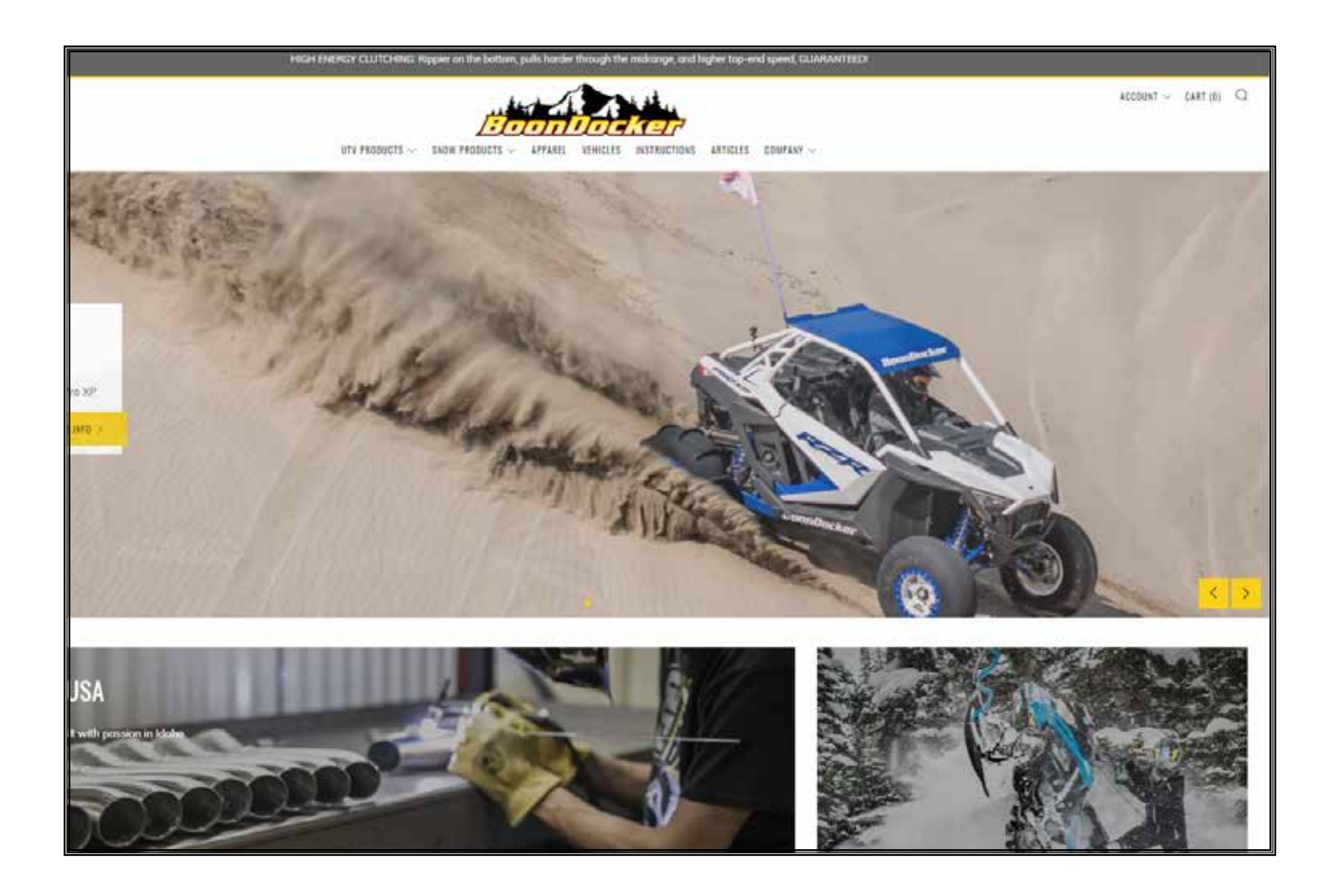

#### http://boondockers.com/

IF you have ALREADY installed the drivers on a specific computer, you don't need to re-install drivers on that computer for any future updates. If you've already installed drivers, please skip to "Download Tune".

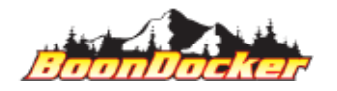

# **Download Drivers**

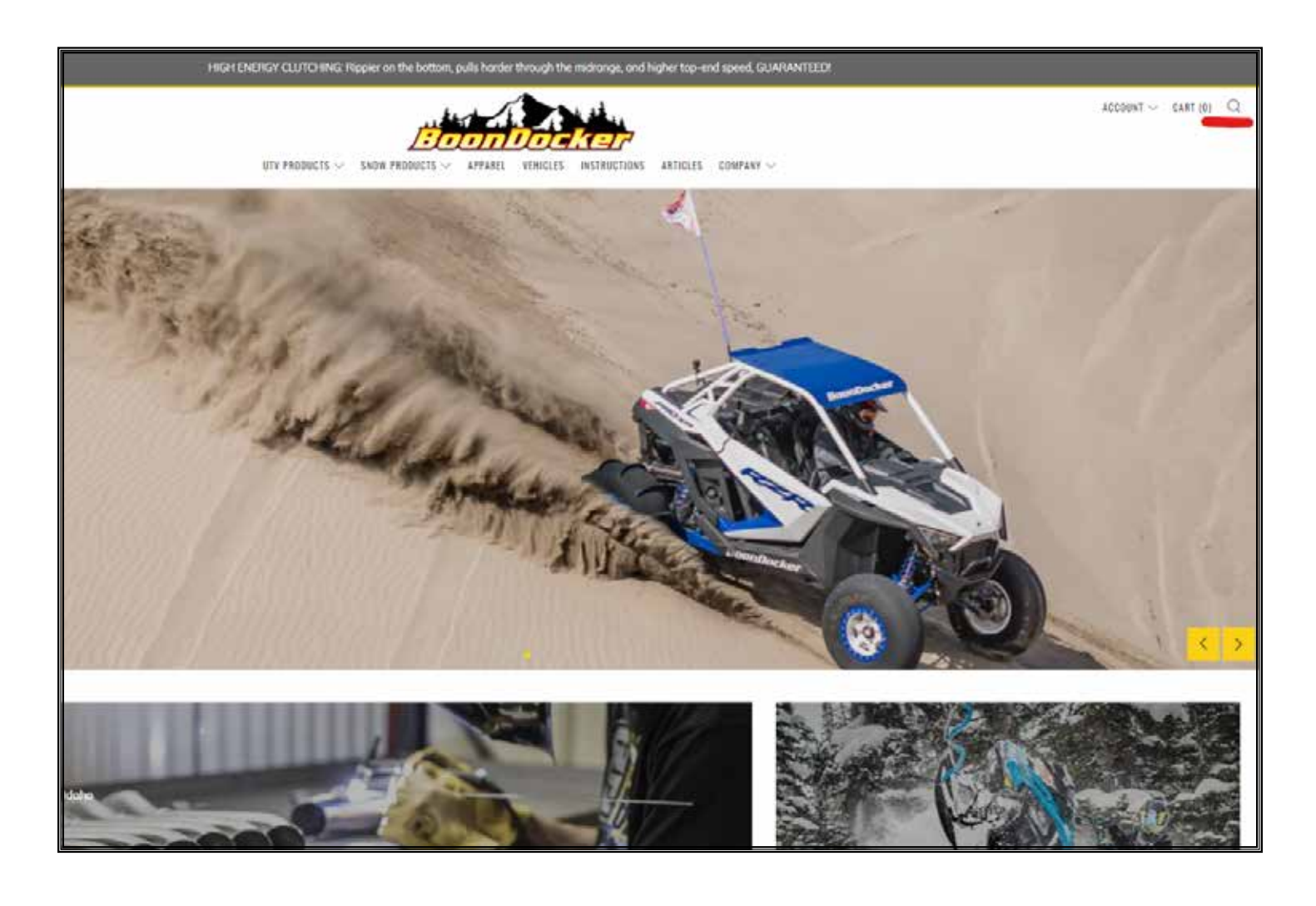

On your computer: 1) Save any open files or work

2) open a web browser to http://boondockers.com and navigate to your appropriate make/model or you can search "tunes" in the top right corner and pick your make/model from the selection

CRITICAL: DO NOT RENAME OR MOVE ANY UPDATE FILE(s) UNTIL YOU'VE COMPLETED THE UPDATE PROCESS. Once drivers and updates are installed, you can move the folder for your own archive.

CRITICAL: DO NOT PLUG BOONDOCKER CONTROL BOX INTO COMPUTER UNTIL THE PROPER STEP. Doing so may damage your fuel controller. DO NOT complete steps out-of-order. Installing drivers/files in the wrong order can damage your fuel controller.

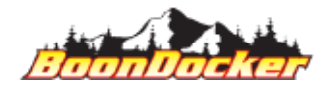

Page Number: 7 Download Drivers

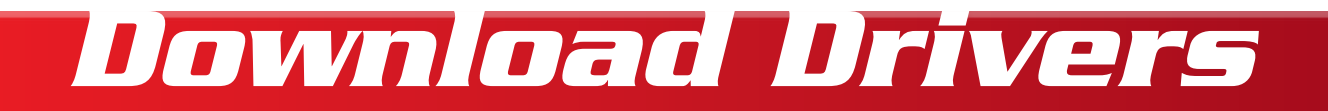

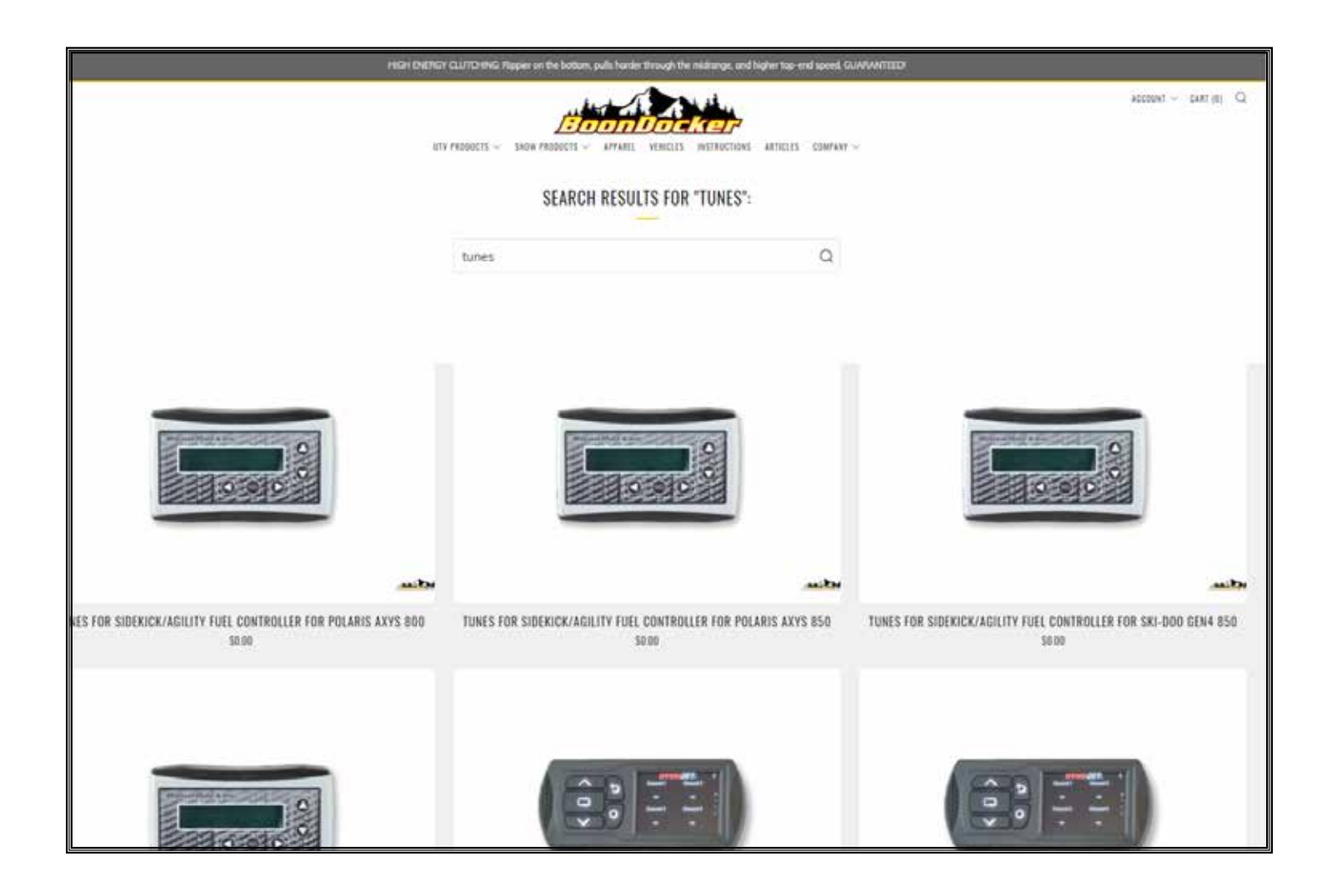

Locate your make and model .

CRITICAL: DO NOT PLUG BOONDOCKER CON-TROL BOX INTO COMPUTER UNTIL THE PROPER STEP. Doing so may damage your fuel controller.

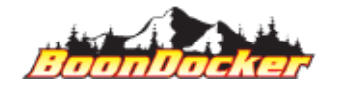

Page Number: 8 Download Drivers

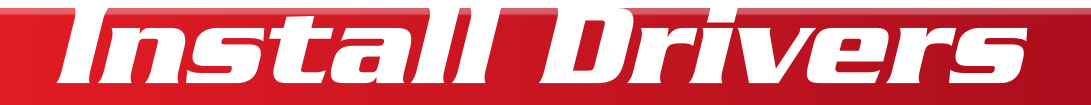

|   | You MUST have an account on our website to download tunes! |   | BUY IT I |
|---|------------------------------------------------------------|---|----------|
|   |                                                            |   | f 🕊 P    |
|   |                                                            |   |          |
|   | FIT AND COMPATIBILITY                                      | + |          |
|   | REVISION NUMBER KEY                                        | + |          |
|   | 01 - TUNE CHART: 91-OCTANE W/10% ETHANOL                   | + |          |
|   | 03 - TUNE CHART: 91-OCTANE NON-ETHANOL                     | + |          |
|   | 04 - TUNE CHART: AV-GAS (100LL)                            | + |          |
|   | 05 - MIX 50% 91-OCTANE, 50% AV-GAS (100LL)                 | + |          |
| 1 | DOWNLOAD DRIVERS                                           | + |          |
|   | INSTRUCTIONS                                               | + |          |
|   | FREQUENTLY ASKED QUESTIONS                                 | + |          |

Navigate down to the heading that says "Download Drivers".

### CRITICAL: DO NOT PLUG BOONDOCKER CON-TROL BOX INTO COMPUTER UNTIL THE PROPER STEP. Doing so may damage your fuel controller.

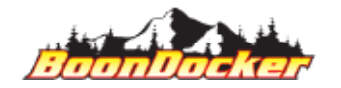

Page Number: 9 Install Drivers

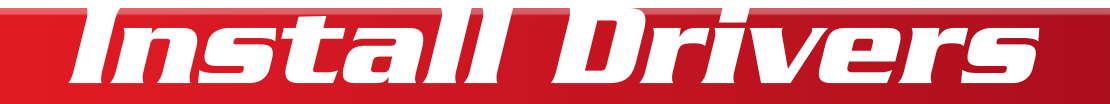

### DOWNLOAD DRIVERS

<u>BOTH</u> Drivers are required. Please make sure to download them both to update your control box

- Driver #1: VC-REDIST.x64.exe
- Driver #2: ZADIAG-2.4.exe

INSTRUCTIONS

FREQUENTLY ASKED QUESTIONS

Click on Drive #1 to begin downloading. Click on the file name when it finishes downloading to complete installation.

NOTE: Windows 10 MAY automatically extract your files. If your computer automatically extracts ZIP folders, please skip the "extract-all" steps.

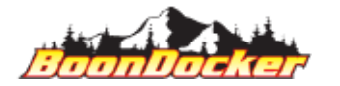

Page Number: 10 Install Drivers ×

+

+

| ₩ Microsoft         | Visual C++ 2017 Redistrib       | utable (x64) - 14.1   | 16.27       | _                         |              | Х |
|---------------------|---------------------------------|-----------------------|-------------|---------------------------|--------------|---|
| X                   | Microsoft Vi<br>Redistributal   | sual C++<br>ole (x64) | 201<br>- 14 | 7<br>.1 <mark>6.</mark> 2 | 701          | 2 |
| MICROSO             | FT SOFTWARE LICENSE             | TERMS                 |             |                           |              | ^ |
| MICROSO<br>REDISTRI | FT VISUAL STUDIO 20:<br>BUTABLE | 17 TOOLS, ADD         | )-ONs ai    | nd C++                    |              |   |
| These licer         | nse terms are an agreer         | ment between M        | licrosoft   | Corpora                   | tion (or     | ~ |
| ⊡l <u>ag</u> ree to | the license terms and cor       | nditions              |             |                           |              |   |
|                     |                                 |                       | <u>l</u> ns | tall                      | <u>C</u> los | e |
|                     |                                 |                       |             |                           |              |   |

Click the check-box to agree to the EULA. Click Install to begin the installation.

CRITICAL: DO NOT PLUG BOONDOCKER CONTROL BOX INTO COMPUTER UNTIL THE PROPER STEP. Doing so may damage your fuel controller.

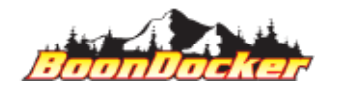

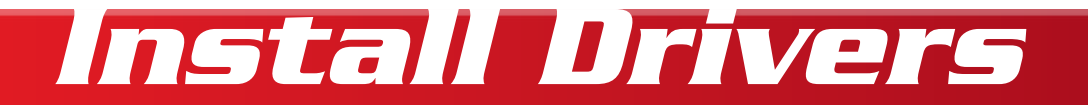

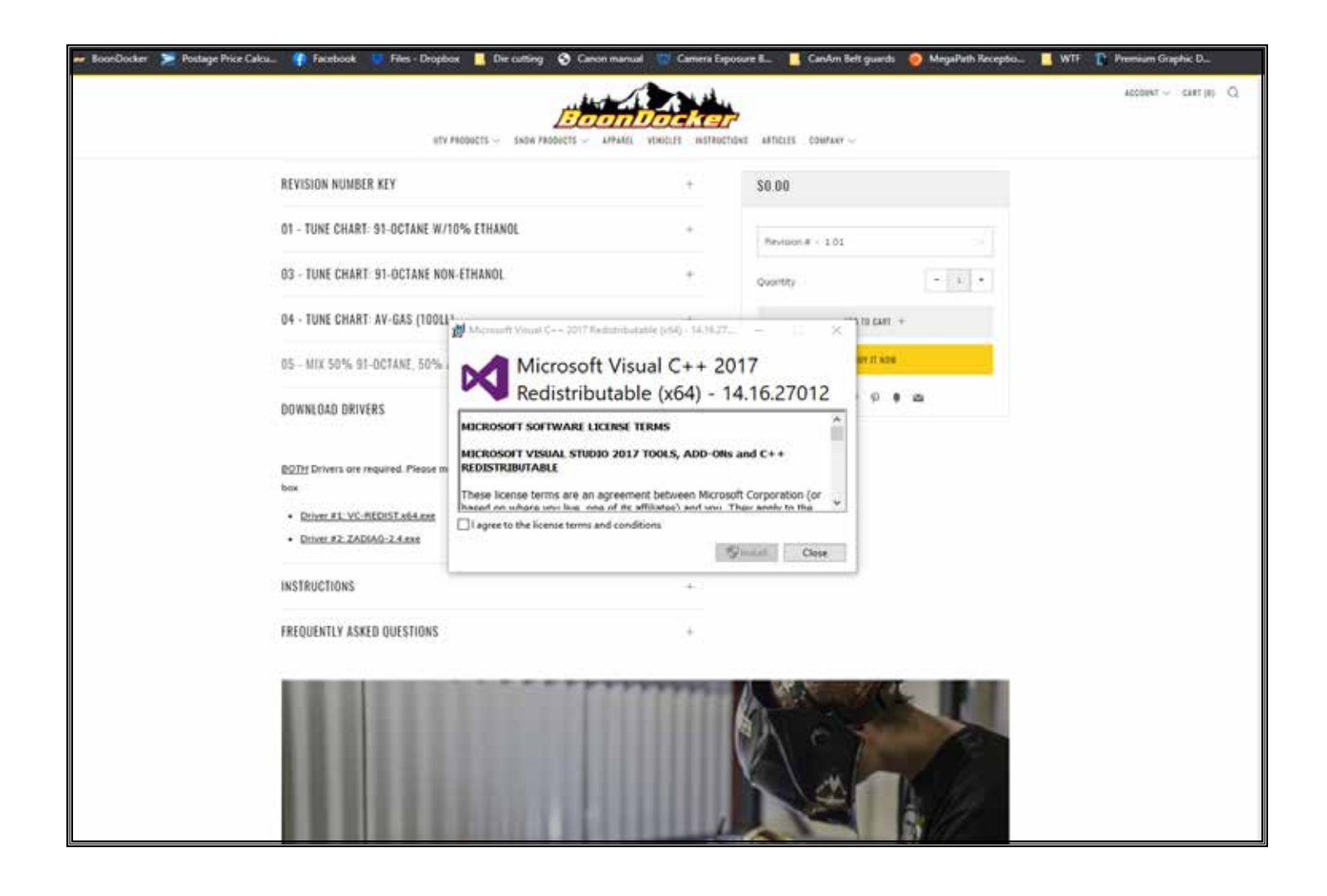

Once the first driver has successfully installed, you will see the above message. Click "Close" to complete.

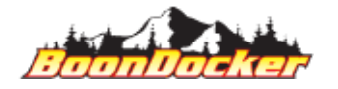

Page Number: 12 Install Drivers

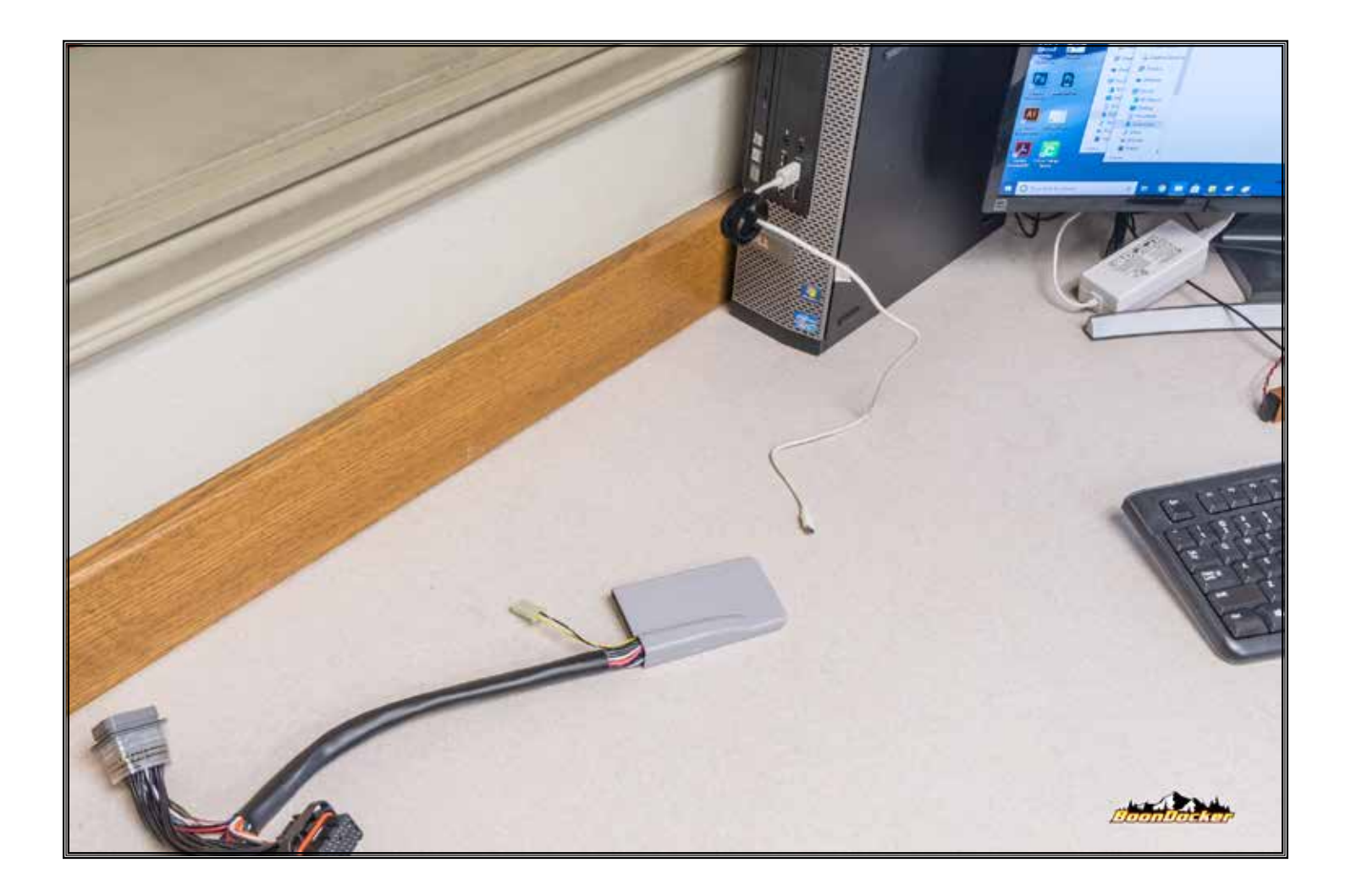

Once the first driver has succesfully installed, and your computer has been rebooted, log in (if required) and plug a micro-USB cable (not provided) into your computer.

NOTE: You may leave your Control-Box connected to your snowmobile during this process. Photos were taken with a "new" box, for clarity. Simply use a longer cable, or bring your laptop closer to your snowmobile.

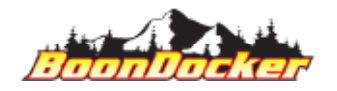

Page Number: 13 Install Drivers

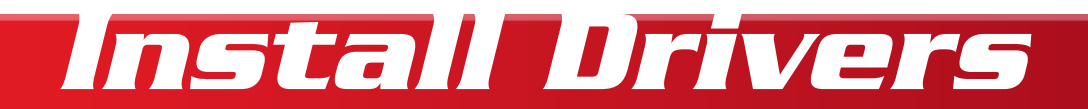

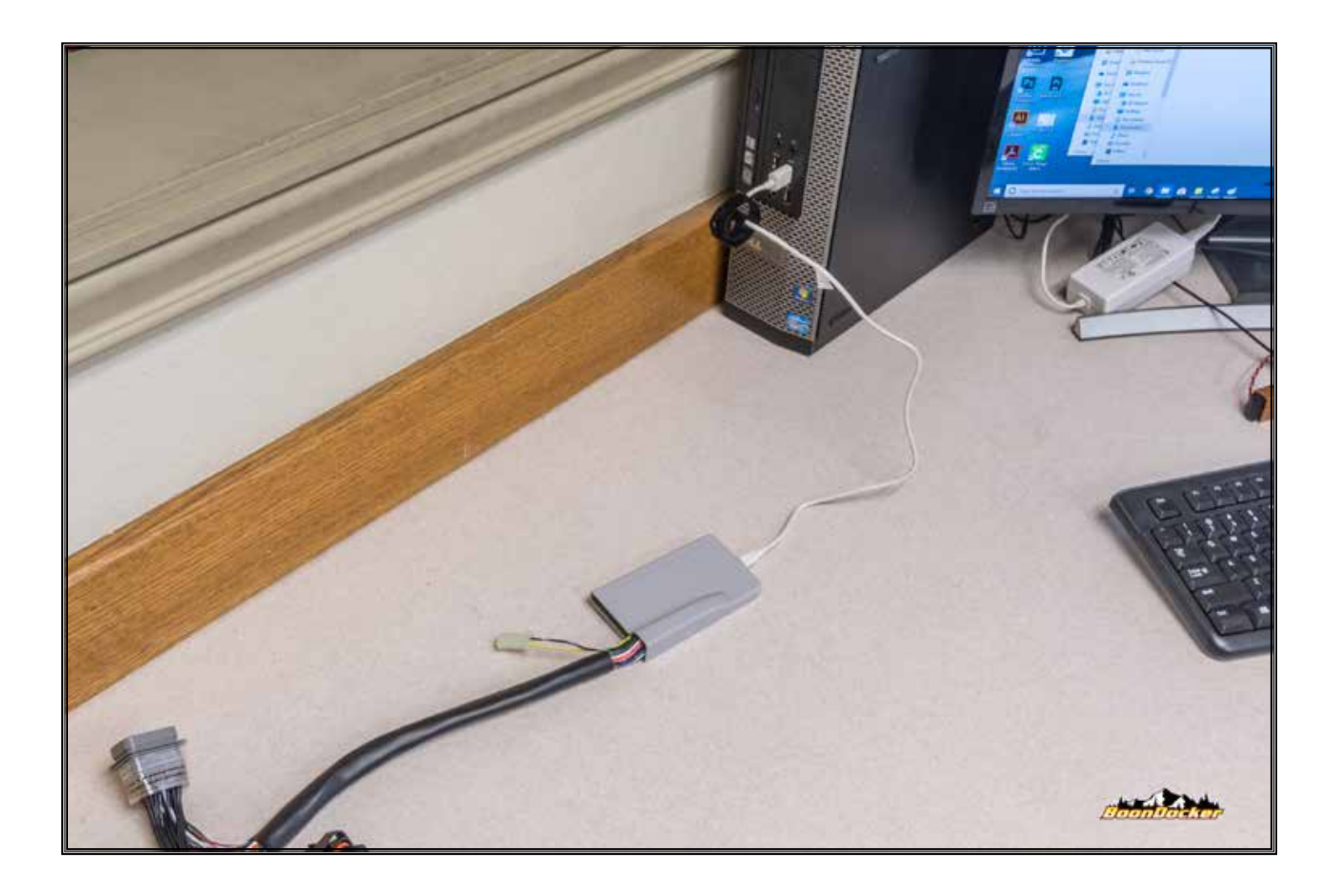

Plug the micro-USB cable into the BoonDocker control box.

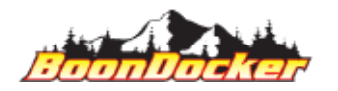

Page Number: 14 Install Drivers

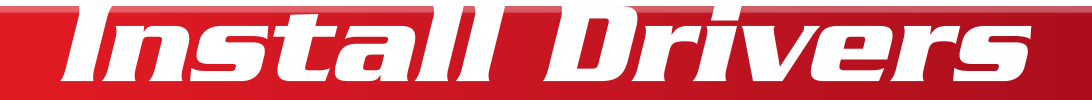

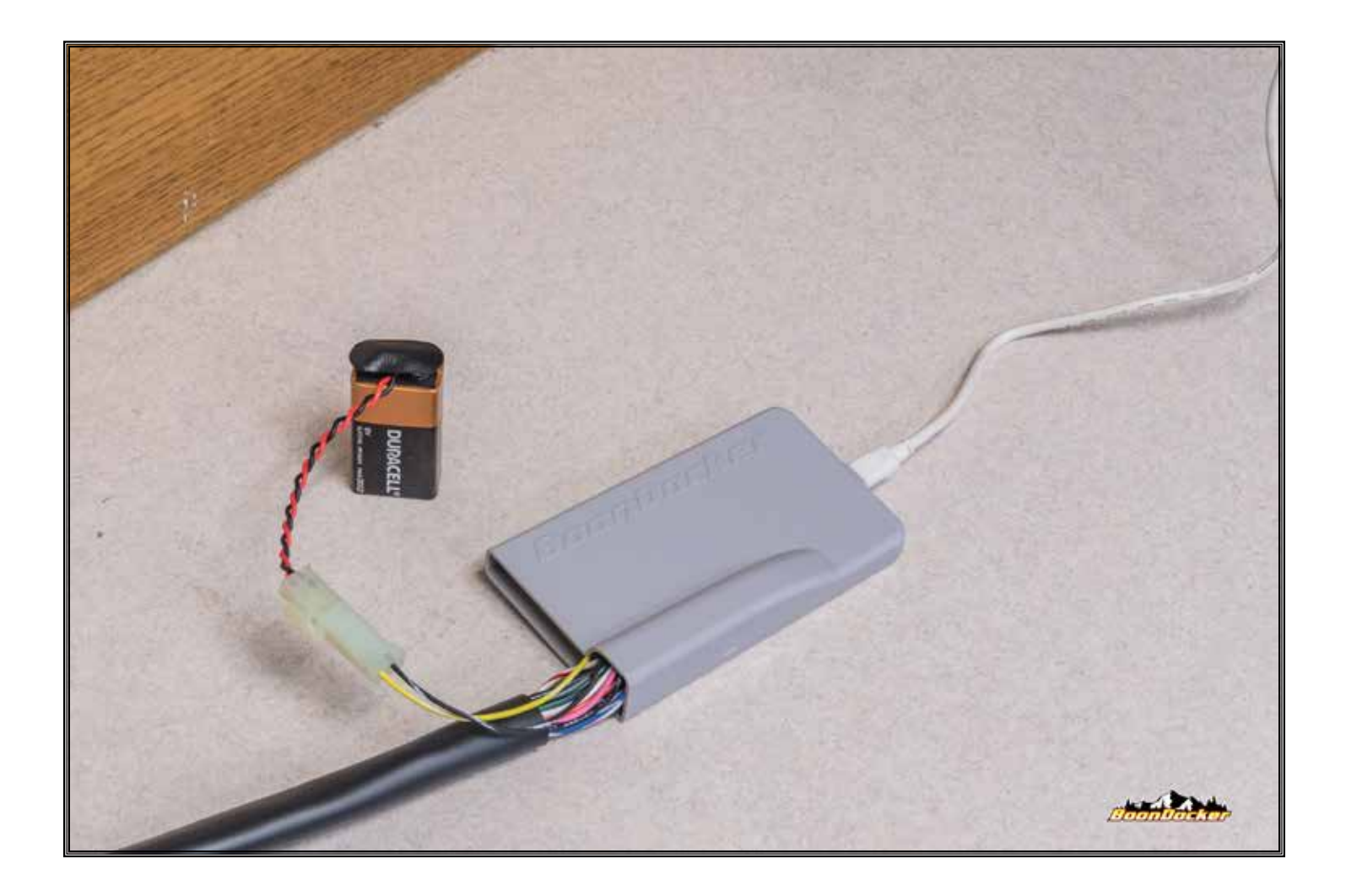

Using the provided "Battery Jumper", plug a 9v battery (not supplied) into the Battery Jumper, and connect the Battery Jumper to the control box.

NOTE: 9v battery is REQUIRED for driver installation AND program reflash.

CRITICAL: NEVER plug the 9v battery/jumper in BEFORE the micro-USB cable has been connected to the computer AND the BoonDocker control box. Supplying battery-power before the control box is connected to a computer with the proper drivers installed will cause the control box to "skip" the USB-update functionality.

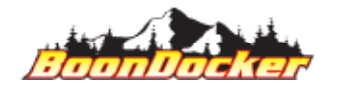

Page Number: 15 Install Drivers

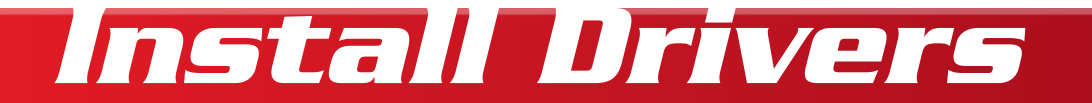

| UT - TUNE UTIANT- ST-UUTANE W/TU/UETTIANUE                                                | T           | Revision # - |
|-------------------------------------------------------------------------------------------|-------------|--------------|
| 03 - TUNE CHART: 91-OCTANE NON-ETHANOL                                                    | +           | Quantity     |
| 04 - TUNE CHART: AV-GAS (100LL)                                                           | +           |              |
| 05 - MIX 50% 91-OCTANE, 50% AV-GAS (100LL)                                                | +           |              |
| DOWNLOAD DRIVERS                                                                          | ×           |              |
| <u>BOTH</u> Drivers are required. Please make sure to download them both to update ye box | our control |              |
| Driver #1: VC-REDIST.x64.exe Driver #2: ZADIAG-2.4.exe                                    |             |              |
| INSTRUCTIONS                                                                              | +           |              |
| FREQUENTLY ASKED QUESTIONS                                                                | +           |              |

Go back to your tunes listing and install the second set of drivers and allow the product to download

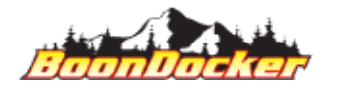

Page Number: 16 Install Drivers

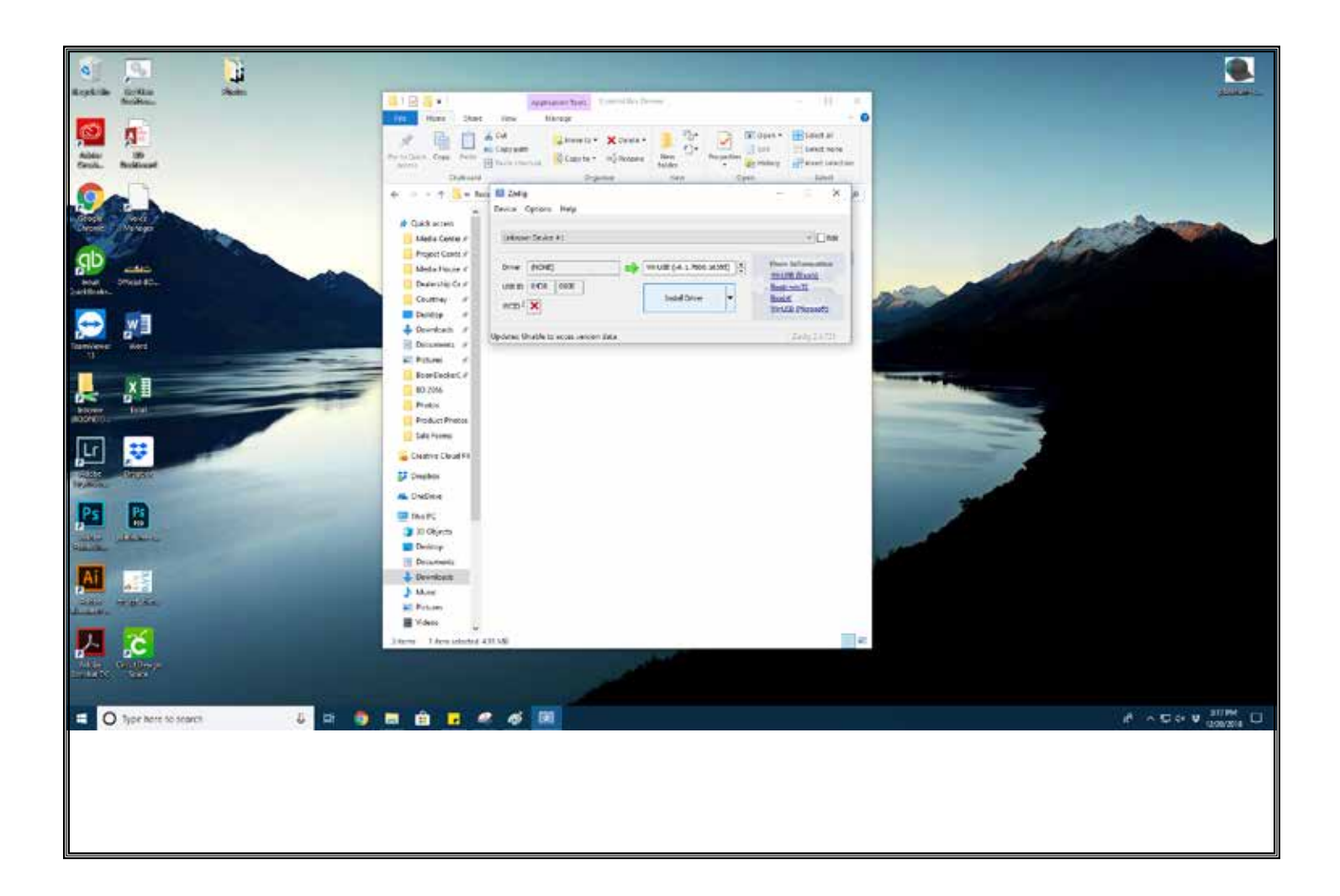

#### Click the "Install Driver" button

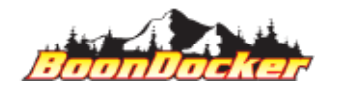

Page Number: 17 Install Drivers

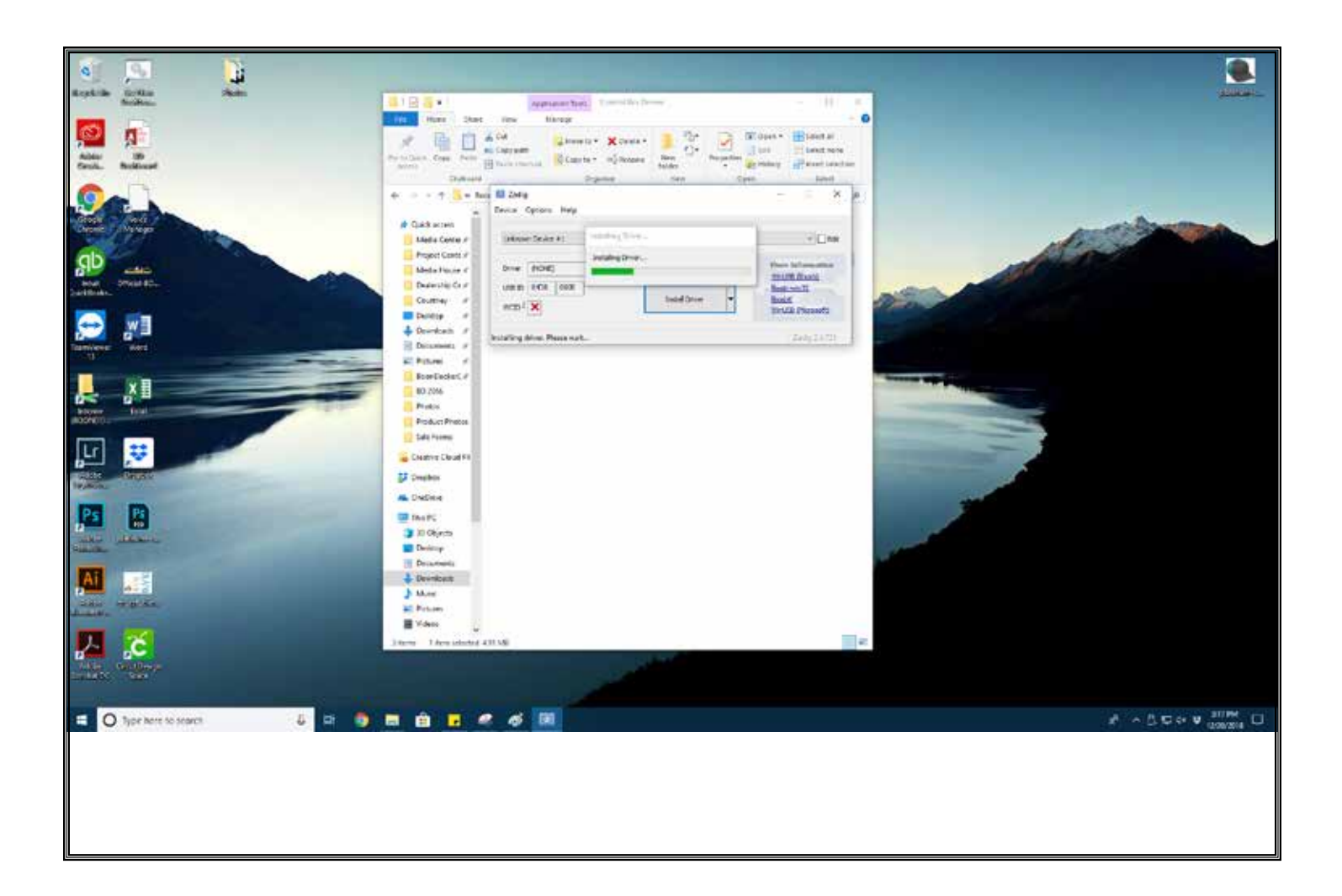

#### Allow the installation to complete

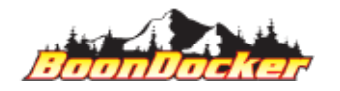

Page Number: 18 Install Drivers

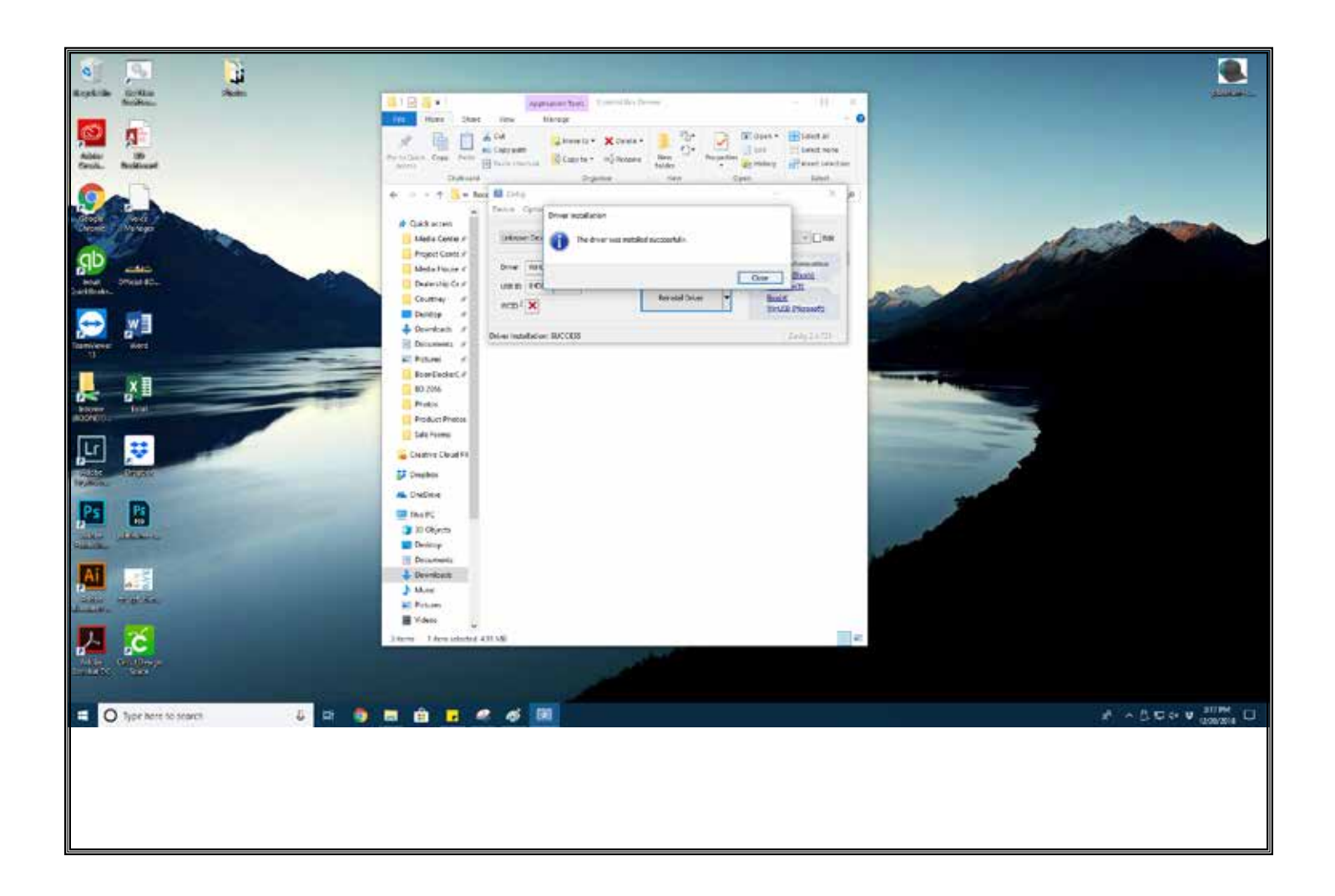

You will see a "Success" message when it's complete. Now, you've installed all of the drivers.

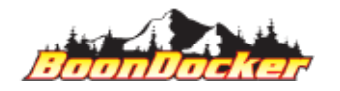

Page Number: 19 Install Drivers

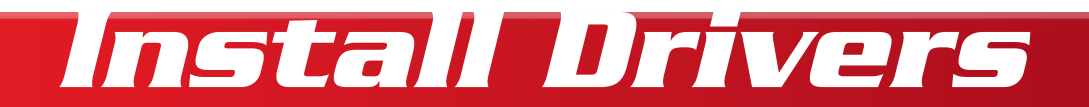

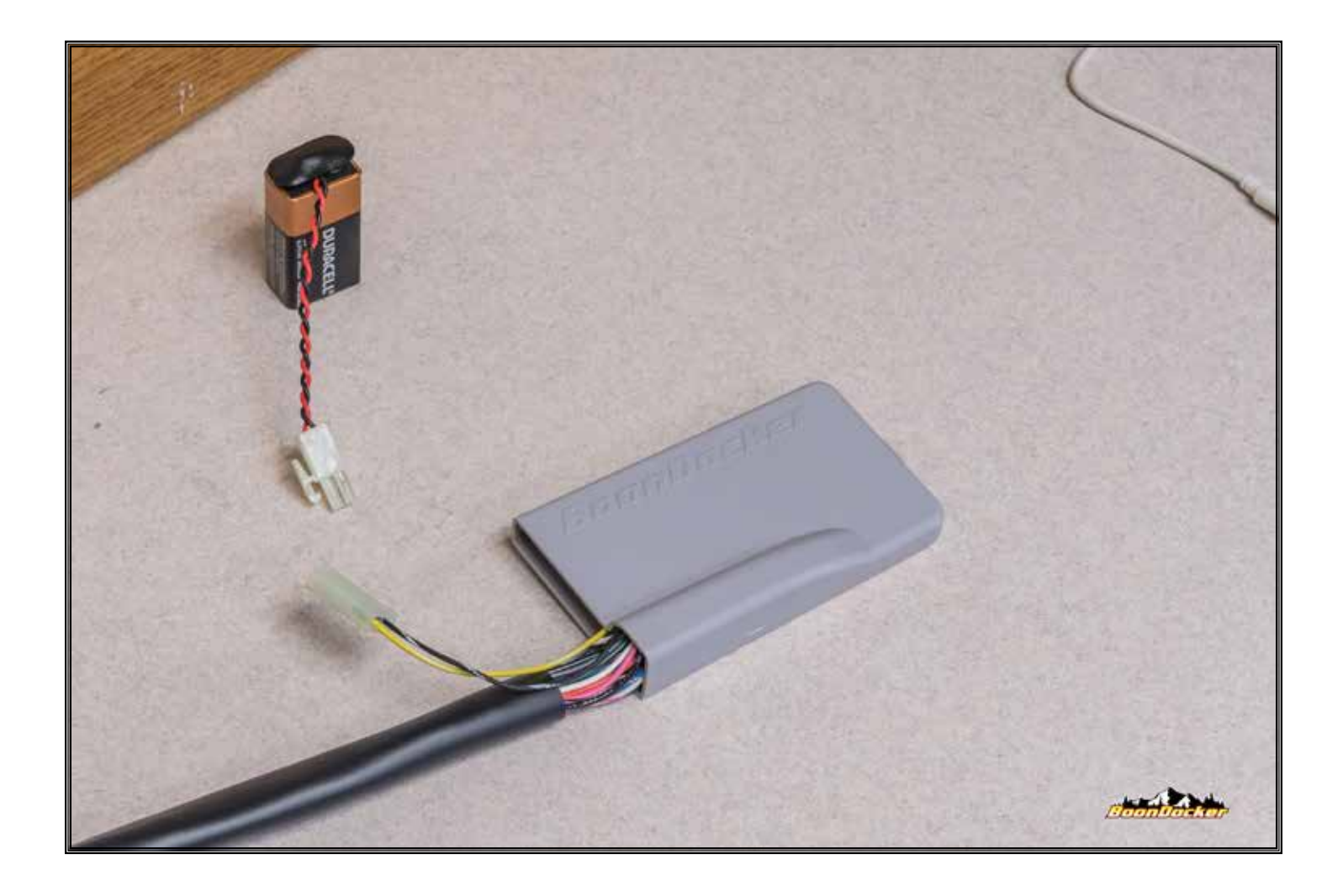

Close all open windows/programs on your computer. Unplug your control box from the computer and from the battery (order of operations does not matter).

Restart your computer.

NOTE: Once you've installed the drivers, you won't need to re-install drivers again (unless we release a driver update).

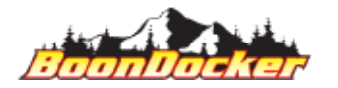

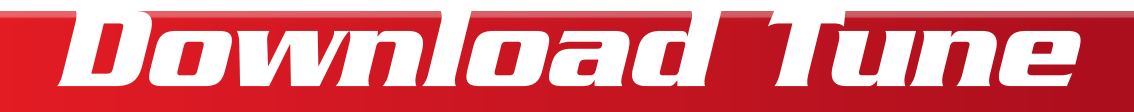

| 03 - TUNE CHART: 51-OCTANE NON-ETHANOL +   04 - TUNE CHART: AY-GAS (100LL) +   05 - MIX 50% 91-OCTANE S0% AV-GAS (100LL) +   05 - MIX 50% 91-OCTANE S0% AV-GAS (100LL) +   06 - MIX 50% 91-OCTANE S0% AV-GAS (100LL) +   07 - Tune Chart Reveal   08 - MIX 50% 91-OCTANE S0% AV-GAS (100LL) +   09 - Mix 50% 91-OCTANE S0% AV-GAS (100LL) +   09 - Mix 50% 91-OCTANE S0% AV-GAS (100LL) +   10 - MIX 50% 91-OCTANE S0% AV-GAS (100LL) +   10 - MIX 50% 91-OCTANE S0% AV-GAS (100LL) +   10 - Mix 50% 91-OCTANE S0% AV-GAS (100LL) +   10 - Mix 50% 91-OCTANE S0% AV-GAS (100LL) +   10 - Mix 50% 91-OCTANE S0% AV-GAS (100LL) +   10 - Mix 50% 91-OCTANE S0% AV-GAS (100LL) +   10 - Mix 50% 91-OCTANE S0% AV-GAS (100LL) +   10 - Mix 50% 91-OCTANE S0% AV-GAS (100LL) +   10 - Mix 50% 91-OCTANE S0% AV-GAS (100LL) +   10 - Mix 50% 91-OCTANE S0% AV-GAS (100LL) +   10 - Mix 50% 91-OCTANE S0% AV-GAS (100LL) +   10 - Mix 50% 91-OCTANE S0% 91-OCTANE S0%                                                                                                    | nt - tuw                                 | CHART 91.0CTANE W/10%         | ETHENO        |         |               |              | 1                 | \$9.00   |              |
|----------------------------------------------------------------------------------------------------|------------------------------------------|-------------------------------|---------------|---------|---------------|--------------|-------------------|----------|--------------|
| 03 - TUNE CHART: 91-OCTANE NON-ETHANOL   +     04 - TUNE CHART: AV-GAS (100LL)   +     05 - MIX 50% 91-OCTANE, 50% AV-GAS (100LL)   *     Revision   Package Name   Release<br>Dore   Stotus   Actastor<br>Type   No   No     504   5050, BD, S3, PRWIB0, x01-<br>02   20-<br>Dec: 22   Carnerel   Block   Number   5     504   5050, BD, S3, PRWIB0, x01-<br>02   20-<br>Dec: 22   Carnerel   Block   Number   5     504   5050, BD, S3, PRWIB0, x01-<br>02   20-<br>Dec: 23   Carnerel   Block   Number   5     504   5050, BD, S3, PRWIB0, x01-<br>03   20-<br>Dec: 13   Archave<br>Low   Number   5     504   5050, BD, S3, PRWIB0, x01-<br>03   10-<br>Dec: 13   Archave<br>Low   Number   5     502   5050, BD, S2, PRWIB50, x01-<br>03   20-<br>Dec: 13   Archave<br>Low   Number   5     503   5050, BD, S2, PRWIB50, x01-<br>03   20-<br>Dec: 13   Archave<br>Low   Number   5     503   5050, BD, S2, PRWIB50, x01-<br>03   20-<br>Dec: 13   Archave<br>Low   Number   5     503   5050, BD, S2, PRWIB50, x01-<br>03   20-<br>Dec: 13   Archa                                                                                                    | 01-1046                                  | GUNKI SI-OGINAC M/10 N        | ESHANOL       |         |               |              |                   | 30,00    |              |
| 04 - TUNE CHART: AV-GAS (100LL)   +     05 - MIX 50% 91-0CTANE, 50% AV-GAS (100LL)   x     Revision   Package Name   Reference<br>Dore   Arbanderr<br>Type   Reference<br>Mode   No   Arbanderr<br>Package   No     504   S050, BD, S3, PRMIED, x0F   20-<br>Dic   Carrentel   Block   NortEth   5     504   S050, BD, S3, PRMIED, x0F   20-<br>Dic   Carrentel   Block   NortEth   5     504   S050, BD, S3, PRMIED, x0F   20-<br>Dic   Archave<br>Dic   Block   NortEth   5     504   S050, BD, S3, PRMIED, x0F   20-<br>Dic   Archave<br>Dic   Block   NortEth   5     504   S050, BD, S3, PRMIED, x0F   20-<br>Dic   Archave<br>Dic   Uffine<br>Low   NortEth   5     503   S050, BD, S2, PRMIED, x0F   20-<br>Dic   Archave<br>Low   Uffine<br>Low   NortEth   5     503   S050, BD, S2, PRMIED, x0F   20-<br>Dic   Archave<br>Low   Uffine<br>Low   NortEth   5     503   S050, BD, S2, PRMIED, x0F   20-<br>Dic   Archave<br>Low   Uffine<br>Low   NortEth   5     503   S050, BD, S2, PRMIED, x0F   21-<br>Dic                                                                                                    | 03 - TUNE CHART: ST-OCTANE NON-ETHANOL + |                               |               |         |               | ÷            | Revision # - 5.06 |          |              |
| NIX SD% 91-DCTANE, 50% AV-GS (100L1)   Revision Package Name Release<br>Date Stora Actuator<br>Type Seed<br>Poul N<br>Package<br>Poul N<br>Package<br>Poul N<br>Package<br>Poul N<br>Package<br>Package N<br>Package<br>Package N<br>Package<br>Package N<br>Package<br>Package N<br>Package<br>Package N<br>Package N<br>Pack                                                                                                    | 04 - TUNE                                | CHART AV-GAS (100LL)          |               |         |               |              | +                 | Quantity | • [1] •      |
| Revision     Package Name     Reference<br>Dote     Status     Actuators<br>Type     Status<br>Mode     Status<br>F<br>G<br>Mode     Status<br>F<br>G<br>Mode     Status<br>F<br>G<br>G<br>Mode     Status<br>F<br>G<br>G<br>Mode     Status<br>F<br>G<br>G<br>Mode     Status<br>F<br>G<br>G<br>Mode     Status<br>F<br>G<br>G<br>Mode     Status<br>F<br>G<br>G<br>Mode     Status<br>F<br>G<br>G<br>Mode     Status<br>F<br>G<br>G<br>Mode     Status<br>F<br>G<br>G<br>G<br>G     Status<br>F<br>G<br>G<br>G<br>G     Status<br>F<br>G<br>G<br>G     Status<br>F<br>G<br>G<br>G     Status<br>F<br>G<br>G<br>G     Status<br>F<br>G<br>G     Status<br>F<br>G<br>G     Status<br>F<br>G<br>G     Status<br>F<br>G<br>G     Status<br>F<br>G<br>G     Status<br>F<br>G     Status<br>F<br>G     Status F<br>G     Status F<br>G <td>05 - MIX 5</td> <td>50% 91-OCTANE, 50% AV-G/</td> <td>AS (TOOLL)</td> <td></td> <td></td> <td></td> <td>*</td> <td>4</td> <td>40 10 CART +</td>                                                                                                    | 05 - MIX 5                               | 50% 91-OCTANE, 50% AV-G/      | AS (TOOLL)    |         |               |              | *                 | 4        | 40 10 CART + |
| Nextsion     Package Name     Dote     Stotus     Type     Package     Concent (Marcine (Marcine (Ma |                                          |                               | Release       |         | Actuator      | Sled         | W<br>6            | 3        | BAT IT NOW   |
| 5.06     5090_HD_S3_PMMH0_H0_PD     20-<br>Dec. 28     Carnerel     Block     Nav2th     5.       6.06     5090_HD_S3_PMMH0_0_PD     20-<br>Dec. 28     Archive     Block     Nav2th     5.       6.06     01     Dec. 28     Archive     Block     Nav2th     5.       5.04     5090_HD_S2_PMMB50_PD     18-<br>Dec. 28     Archive     Ultra<br>Low     Nor2th     5.       5.04     5090_HD_S2_PMMB50_PD     02-jonr     Archive     Ultra<br>Low     Nor2th     5.       5.02     5050_HD_S2_PMMB50_PD     25-jonr     Litra     Ultra<br>Low     Nor2th     5.       5.02     5050_HD_S2_PMMB50_PD     25-jonr     Litra     Nor2th     5.       5.01     5050_HD_S2_PMMB50_PD     26-jonr     Litra     Nor2th     4.       5.01     5050_HD_S2_PMMB50_PD     21-<br>Dec. 18     Litra     Nor2th     4.       5.01     01     Dec. 18     Archive     Litra     Nor2th     4.                                                                                                    | Revision                                 | Package Name                  | Dote          | Stotus  | Туре          | Fuel<br>Mode | 0                 | f I      | * 0 * 4      |
| 5000_000_53_PMN050_000     20<br>Dec.19     Archove     Black     NowEth     5       504     5050_00_52_PM0050_001     Bit     Archove     Uline<br>Low     NonEth     5       502     5050_00_52_PM0050_001     Bit     Archove     Uline<br>Low     NonEth     5       502     5050_001_52_PM0050_001     Bit     Archove     Uline<br>Low     NonEth     5       502     5050_001_52_PM0050_001     Bit     Archove     Uline<br>Low     NonEth     5       502     5050_001_52_PM0050_001     Bit     Archove     Uline<br>Low     NonEth     5       503     5050_001_52_PM0050_001     Bit     Archove     Uline<br>Low     NonEth     5       503     5050_001_52_PM0050_002     Q1     Archove     Uline<br>Low     NonEth     4       5.01     5050_001_52_PM0050_002     Q1     Archove     Uline<br>Low     NonEth     4                                                                                                    | 5 OL                                     | 5050_80_53_PRMI50_/05-<br>02  | 20-<br>Dec-19 | Current | Disck         | North        |                   |          |              |
| 504     5050_V0_S12_PRM850_V0_     1B     Archwe     Ultra     NonEth     5       503     03     04-38     Archwe     Low     NonEth     5       503     5050_U5_52_PRM850_V0_     02-jan     Archwe     Ultra     NonEth     5       503     5050_U5_52_PRM850_V0_     02-jan     Archwe     Ultra     NonEth     5       503     03     19     Archwe     Ultra     NonEth     5       503     02     Dec 18     Ultra     NonEth     5       503     5050_U50_S2_PRM850_V0_     01     Low     NonEth     5       503     5050_U50_S2_PRM850_V0_     01     Low     NonEth     4       503     5050_U50_S2_PRM850_V0_     01     Archwe     Utra     NonEth     4       503     03     Dec 18     Low     NonEth     4                                                                                                    | 6.05                                     | \$050,80,53,PMW950,r05-<br>01 | 20-<br>Dec-19 | Archive | Minch         | Norith       | 2                 |          |              |
| 5.02     5090, 802, 52, PMM850, r01     02-jon     Uttra     Noreth     5       5.02     03     10     Archive     Line     Noreth     5       5.02     5050, 80, 52, PMM850, r01     26     Archive     Uttra     Noreth     4       5.01     02     Dec 18     Line     Noreth     4       5.01     5050, 80, 52, PMM850, r01     01     Line     Noreth     4       5.01     5050, 80, 52, PMM850, r01     01     Line     Uttra     Noreth     4       5.01     01     Dec 18     Line     Noreth     4                                                                                                    | 5.04                                     | 5050_VO_52_PRM850_/01-<br>01  | 10-<br>Dec-18 | Archive | Uffra<br>Low  | NoriEth      | 5                 |          |              |
| 5:02     5050_8D_52_PMMI50_9D     26     Utility     Norith     4       5:01     02     Dec.18     Low     Norith     4       5:01     0500_8D_52_PMMI50_r01     01     Utility     Norith     4       5:01     01     Dec.18     Low     Norith     4       4                                                                                                    | 6.03                                     | 5050_BD_52_PMM853_r01-<br>03  | 02-jon-<br>19 | Arthur  | Uttra<br>Litw | North        | : s               |          |              |
| 5.01 5090.80,52,PMM850,402 01 URio Noretti 4<br>01 Dec-18 Low Noretti 4                                                                                                    | 5.02                                     | 5050,80,52,PRM850,r01-<br>02  | 26-<br>Dec-18 | Archive | Lifed<br>Low  | NoriEth      |                   |          |              |
| 4 E                                                                                                    | 5.01                                     | 5050,80,52,PMM050,r01-<br>01  | 01-<br>Dec-18 | Arthre  | Uttes<br>Low  | North        | - 41              |          |              |
|                                                                                                    | (8)#                                     |                               |               |         |               |              |                   |          |              |
|                                                                                                    | INSTRUCT                                 | IONS                          |               |         |               |              | +                 |          |              |
| INSTRUCTIONS +                                                                                                    | FREQUENT                                 | LY ASKED QUESTIONS            |               |         |               |              | +                 |          |              |

Select the fuel mixture you plan on using and locate the most current revision and add it to your cart. Complete the checkout process.

NOTE: We STRONGLY suggest not installing any non-current file(s). Current files are denoted as such.

CRITICAL: DO NOT RENAME OR MOVE ANY UPDATE FILE(s).

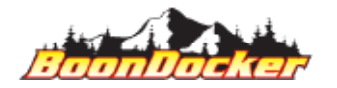

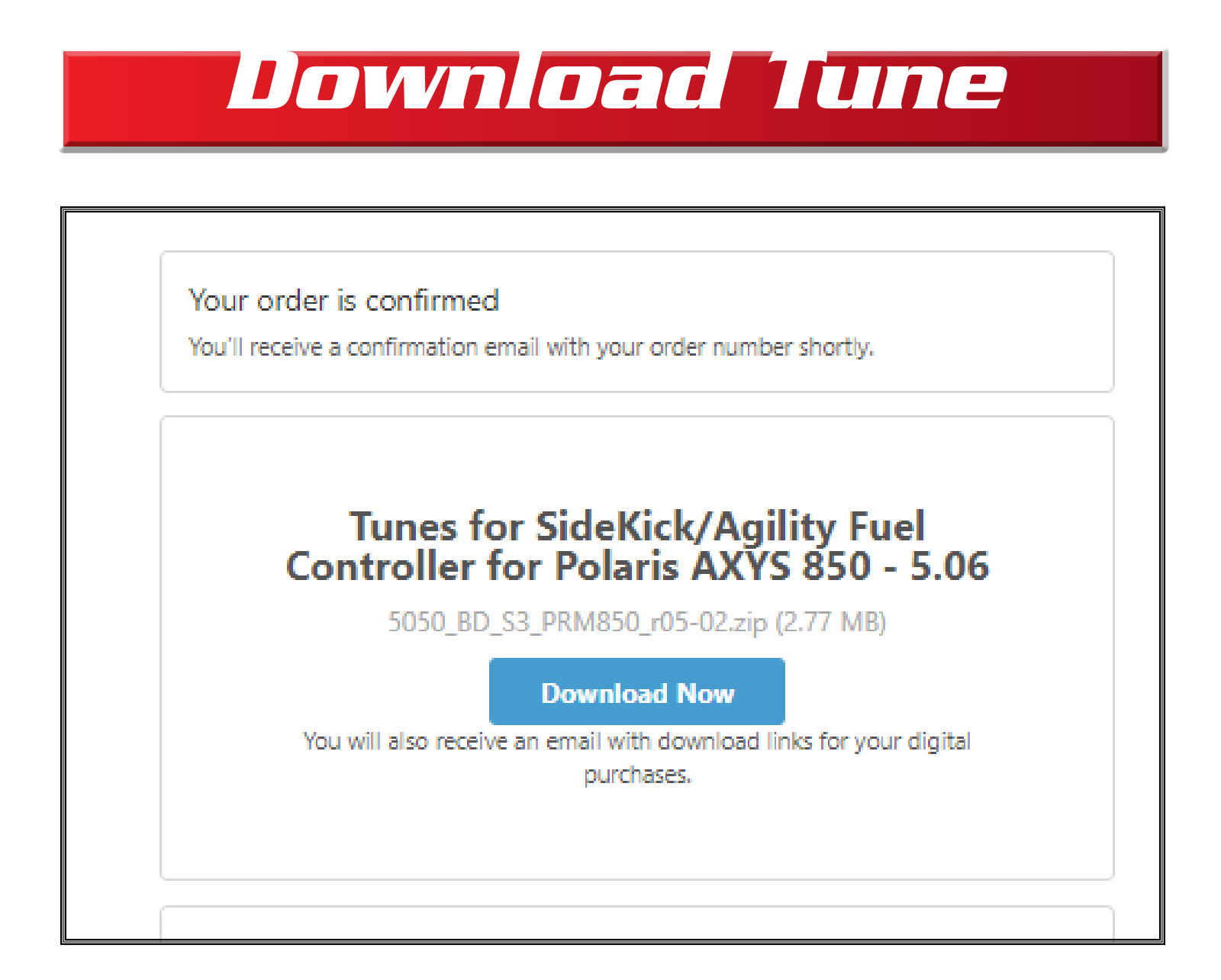

Once you've checked out you should see this "Download Now" button appear

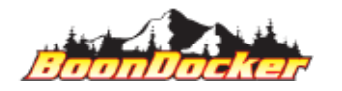

Page Number: 22 Download Tune

# **Download** Tune

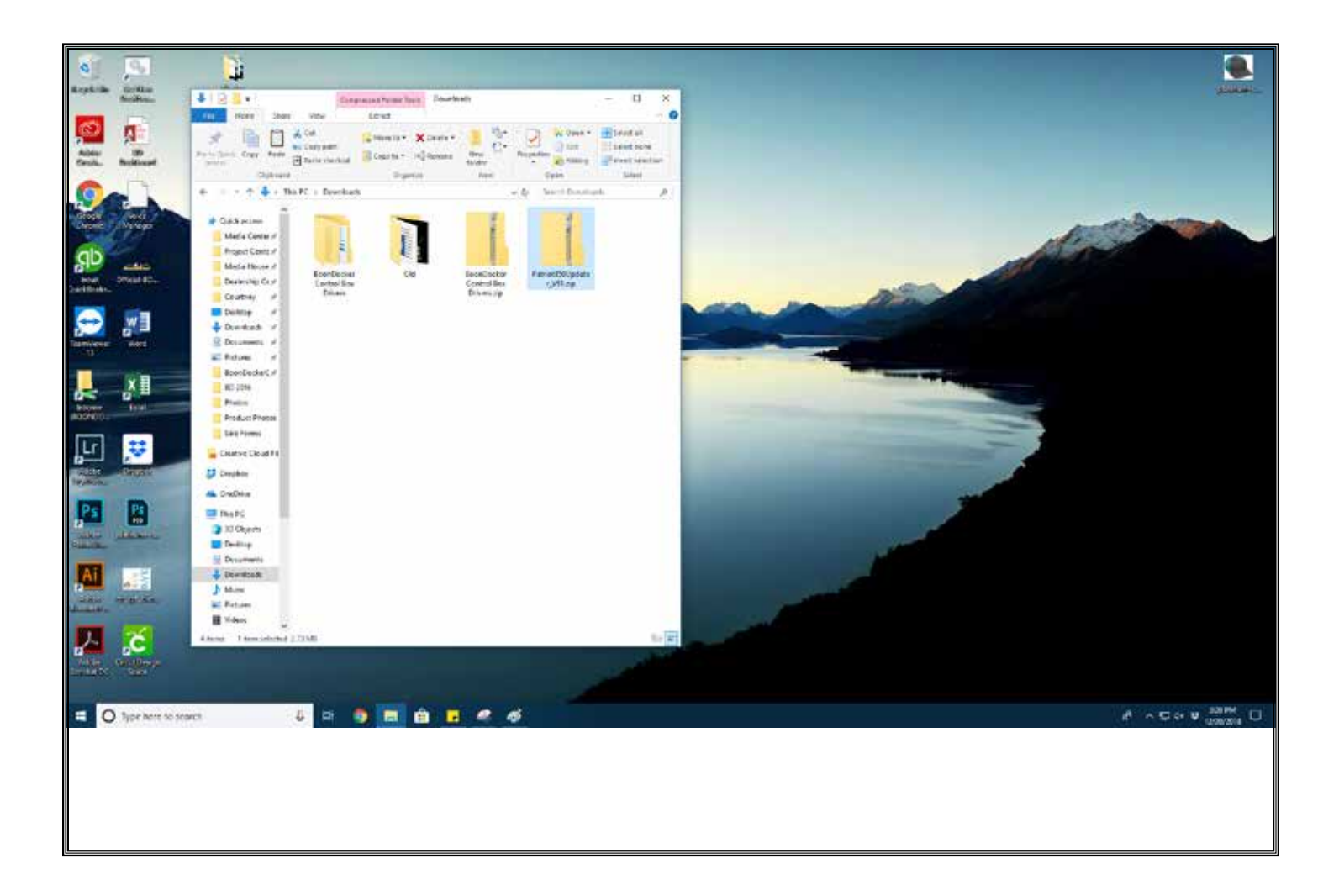

Allow the download to default, and save to the "Downloads" folder on your PC.

#### CRITICAL: DO NOT RENAME OR MOVE ANY UPDATE FILE(s).

NOTE: Windows 10 MAY automatically extract your files. If your computer automatically extracts ZIP folders, please skip the "extract-all" steps.

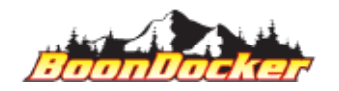

# **Download** Tune

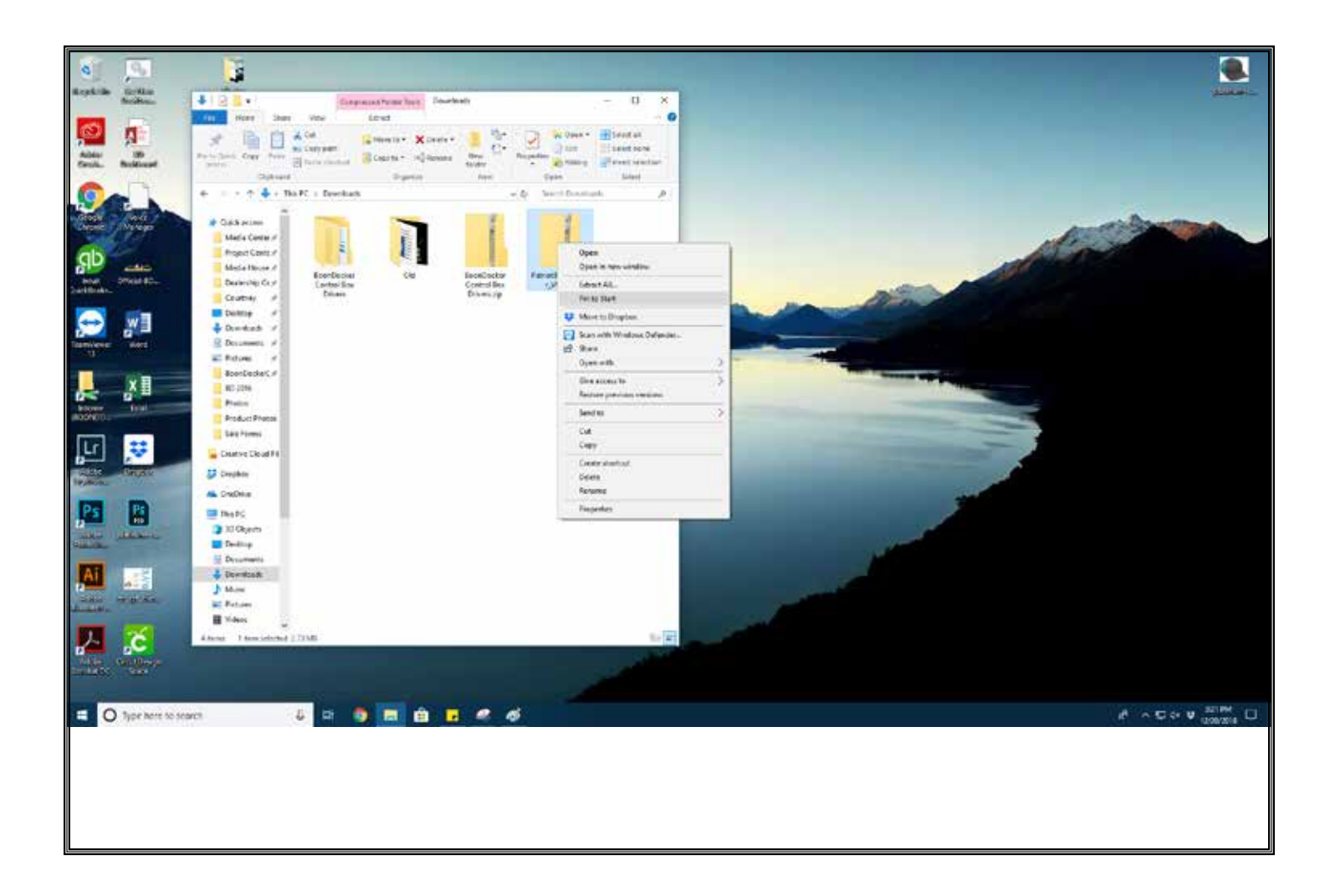

Verify the file name of the new tune matches the file name from the BoonDocker Checkout Page. Right click the ZIP file you've just downloaded. Select "Extract All..."

CRITICAL: DO NOT RENAME OR MOVE ANY UPDATE FILE(s).

NOTE: Windows 10 MAY automatically extract your files. If your computer automatically extracts ZIP folders, please skip the "extract-all" steps.

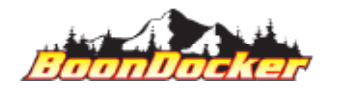

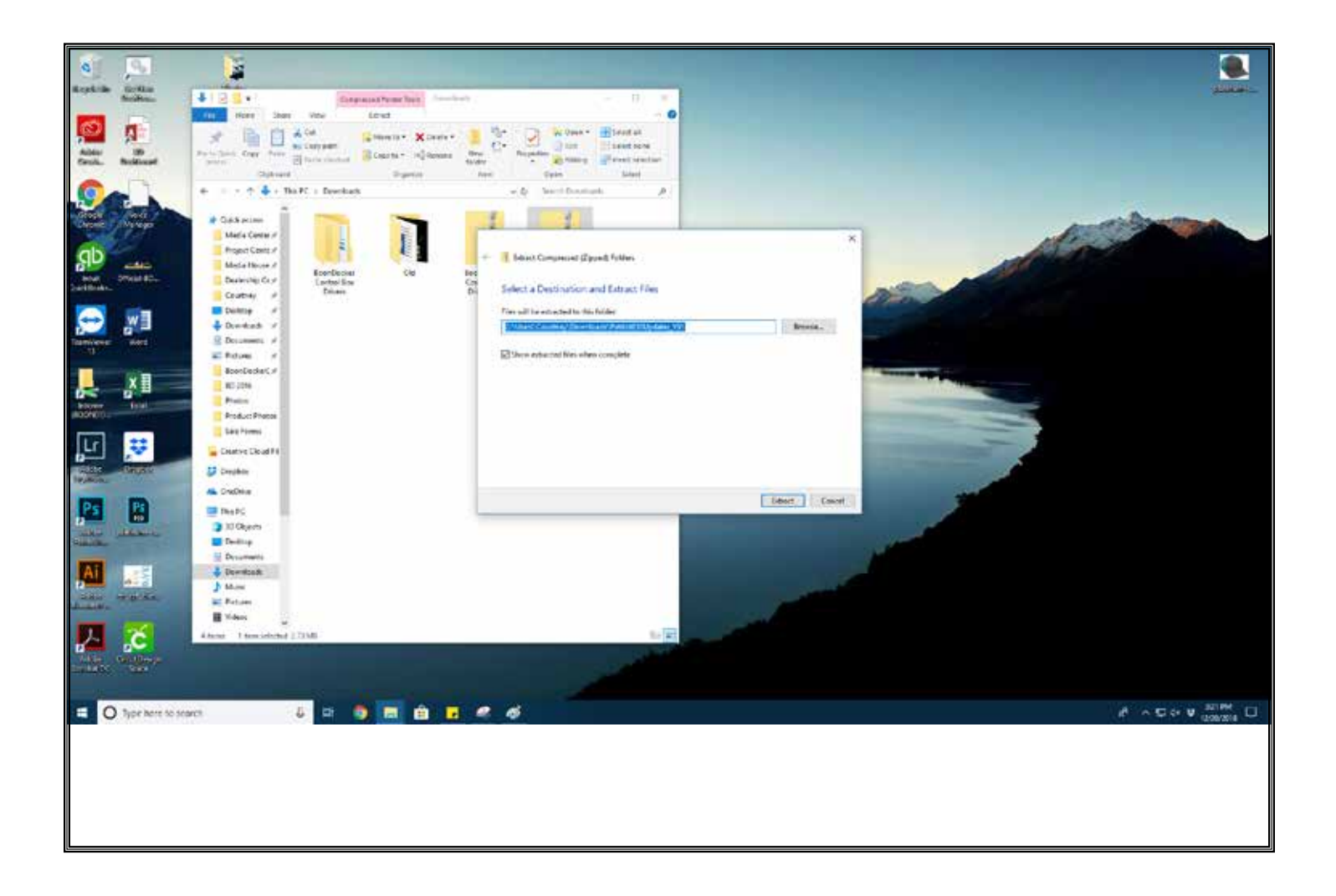

Allow the extraction to default to the "Downloads" folder. It is likely your computer will default to "open" the zip folder. If this is the case on your computer, click on the back button to navigate back to the "Donwloads" folder.

CRITICAL: DO NOT RENAME OR MOVE ANY UPDATE FILE(s).

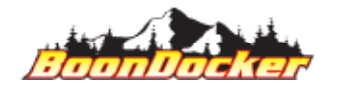

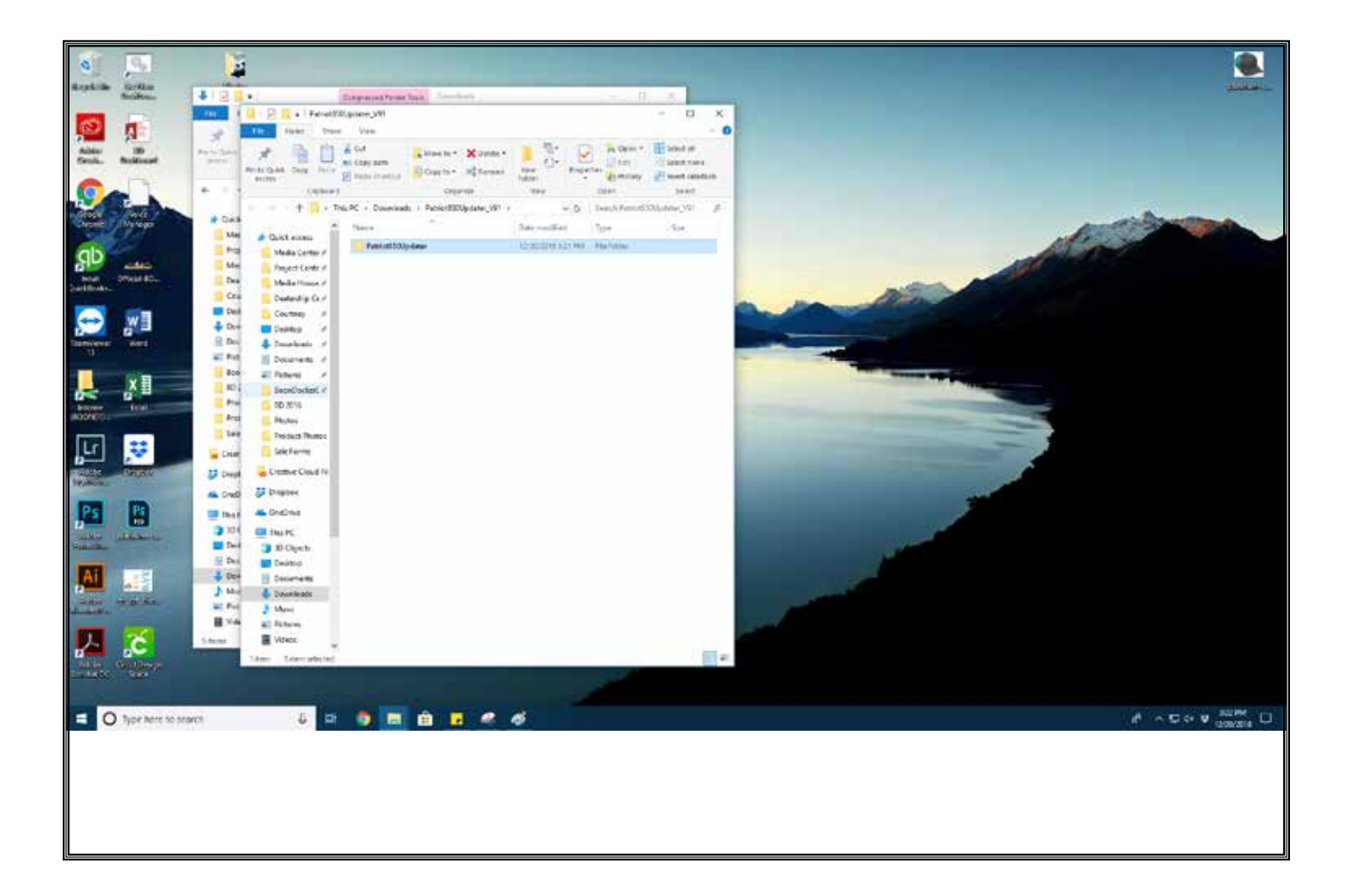

Open the recently extracted folder, and open the root folder.

CRITICAL: DO NOT RENAME OR MOVE ANY UPDATE FILE(s).

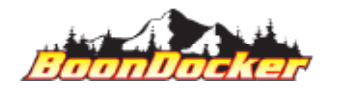

Page Number: 26 Install Tune

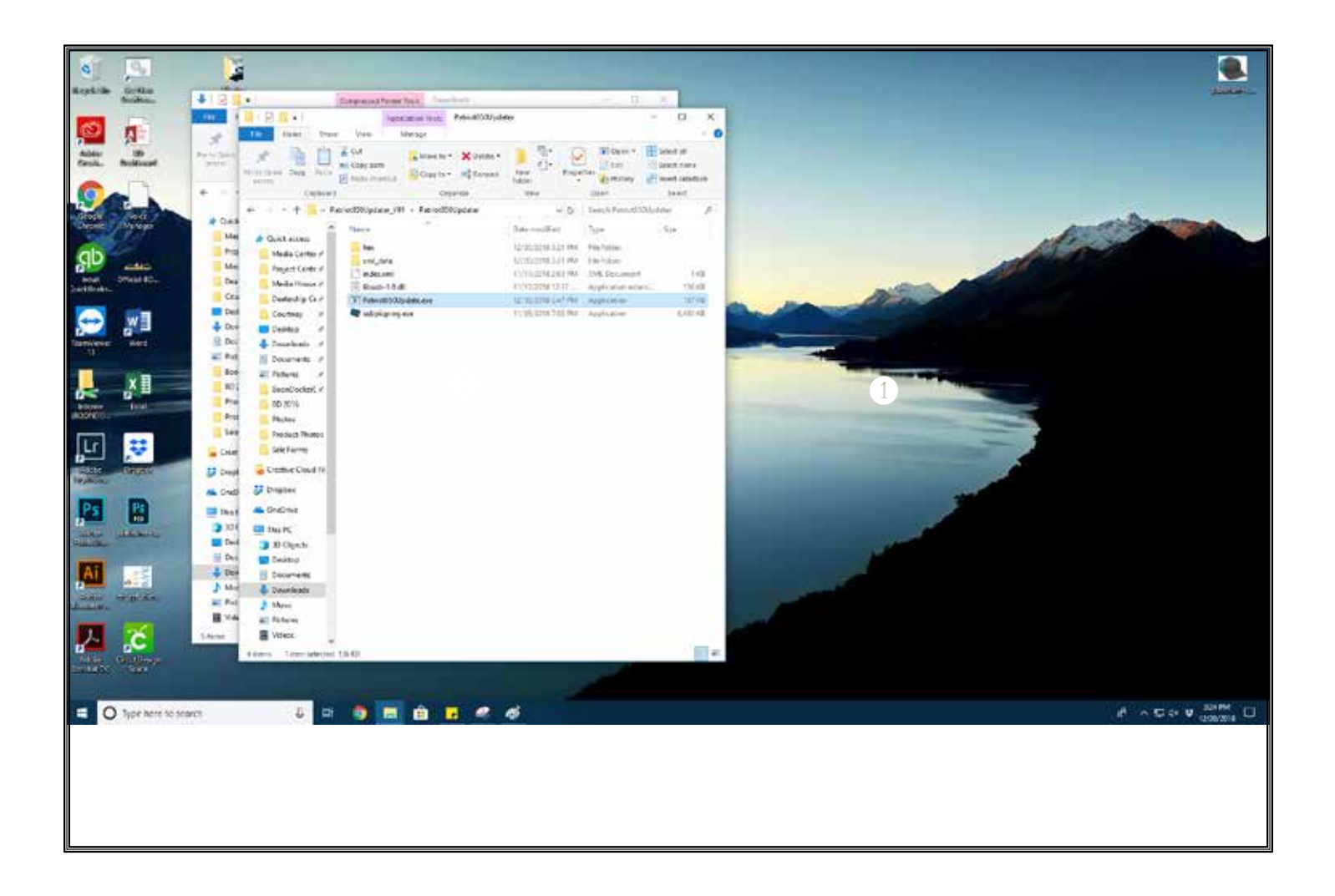

Open the "ReadMe.txt" file. Review the information. Be sure your sled has been properly configured for the tune you wish to install.

CRITICAL: Attempting to run ANY tune without the proper snowmobile configuration can cause permanent damage to electronics and/or your vehicle. It is YOUR responsibility to make sure your snowmobile is properly configured for any specific tune, prior to loading.

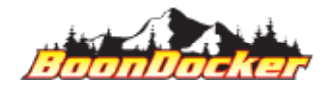

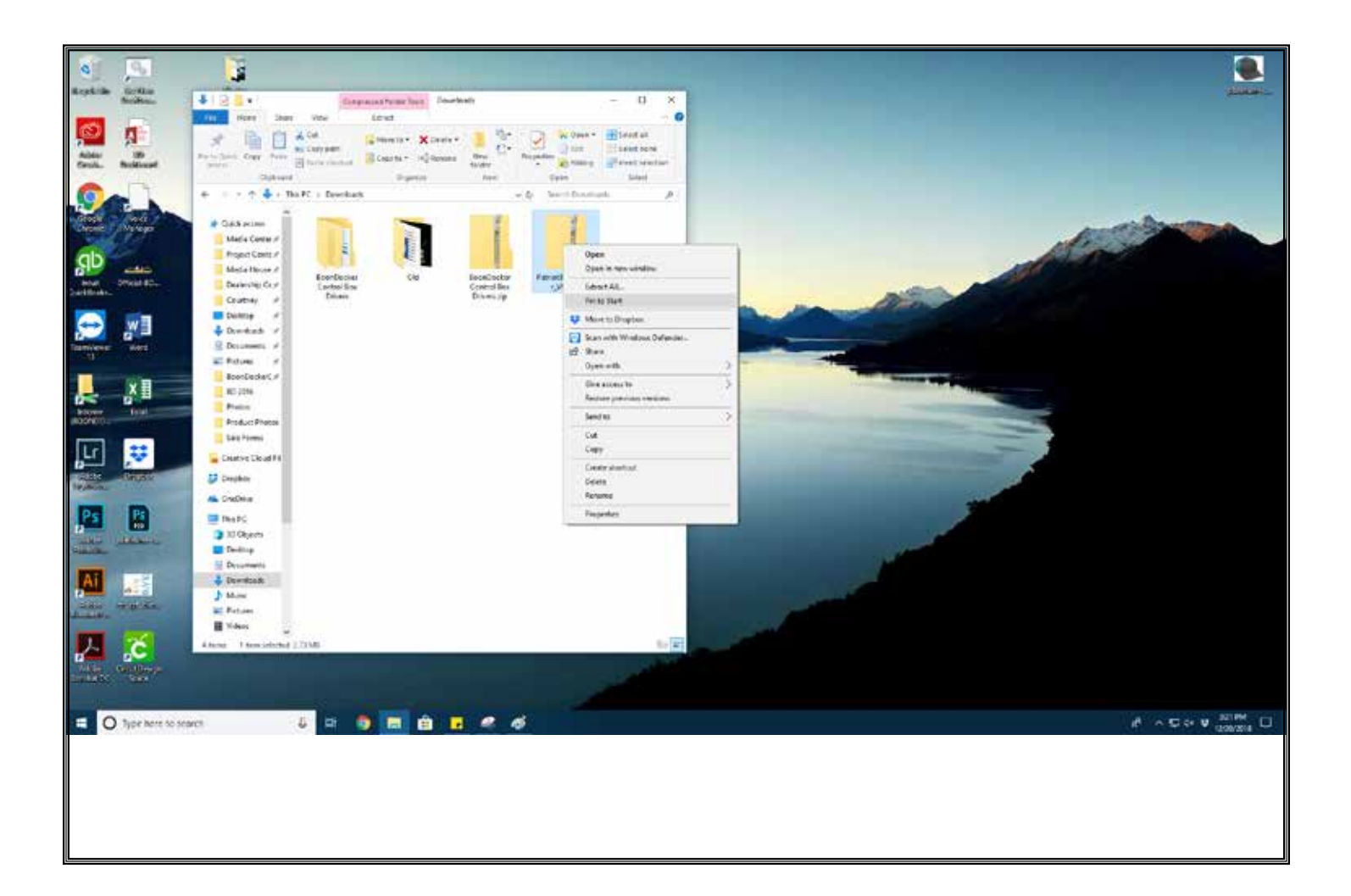

STOP: Your Computer MUST be Windows 10, 64-bit. Using a non-compliant computer will cause a failure in the tune upload. The settings will not load, and engine damage may occur. It is YOUR RE-SPONSIBILITY to ensure you're using the correct computer.

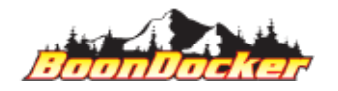

Page Number: 28 Install Tune

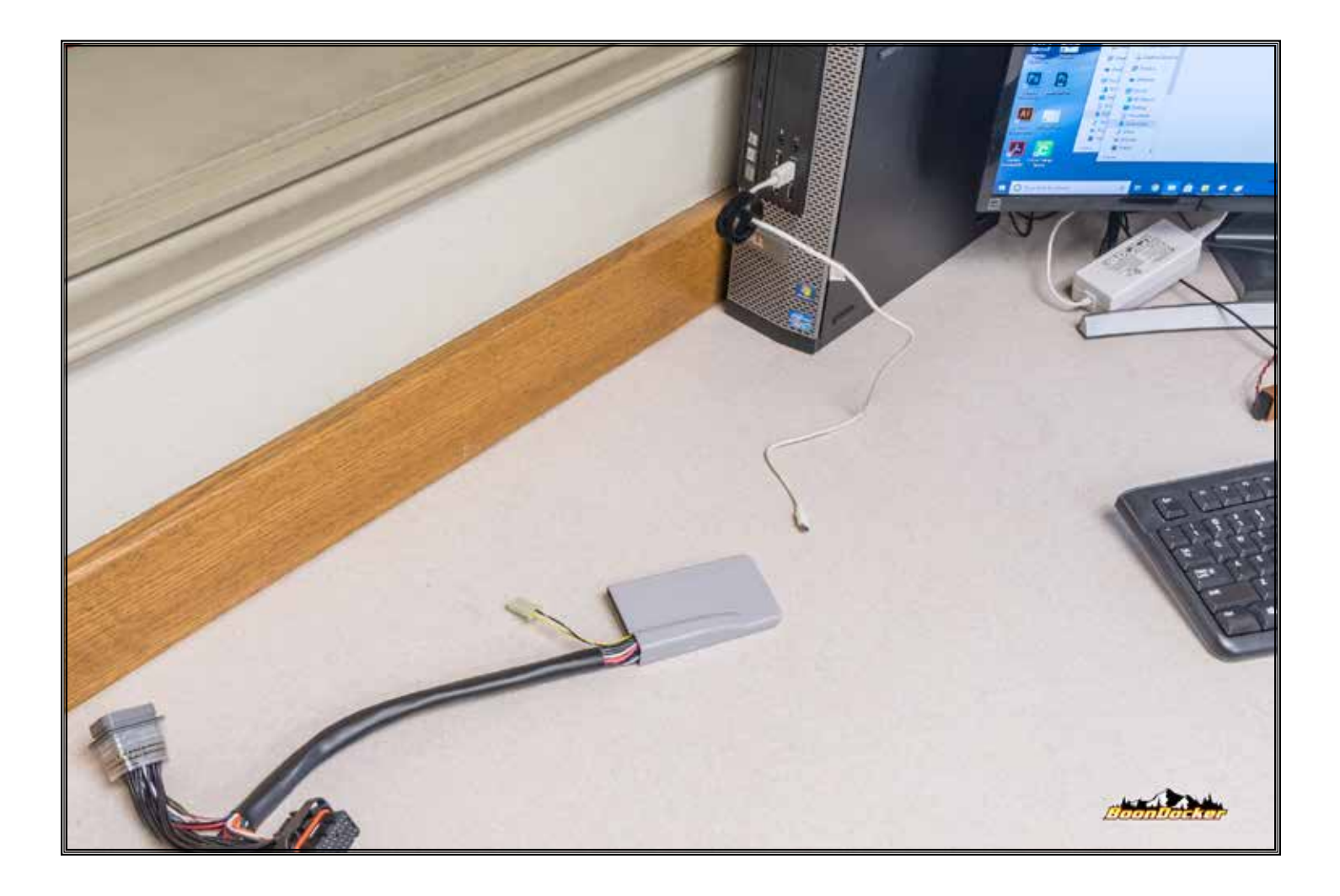

Plug a micro-USB cable (not provided) into your computer.

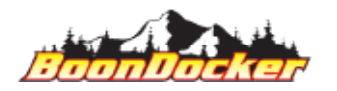

Page Number: 29 Install Tune

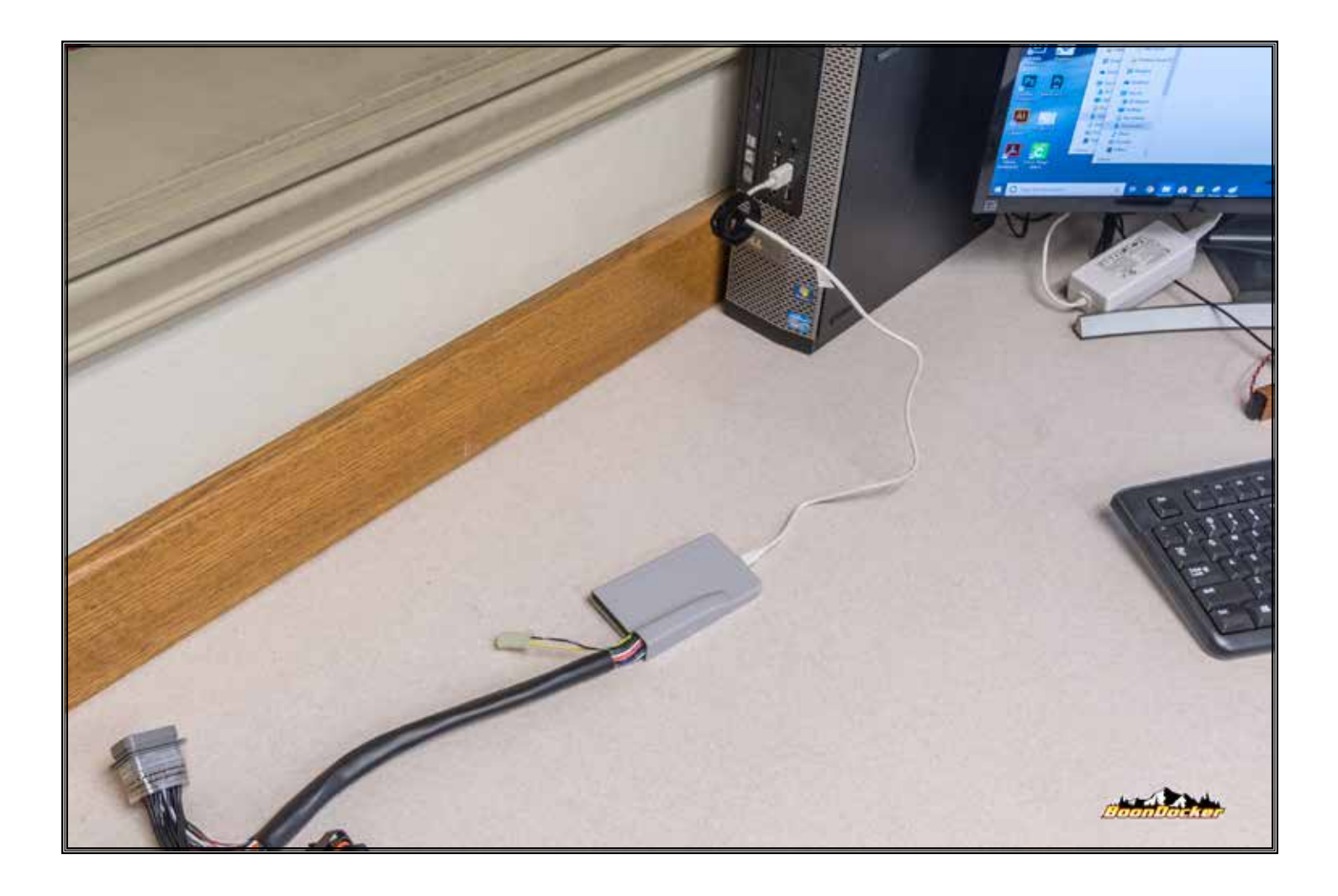

Plug the micro-USB cable into the BoonDocker control box.

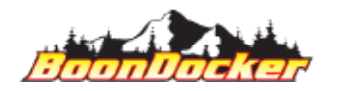

Page Number: 30 Install Tune

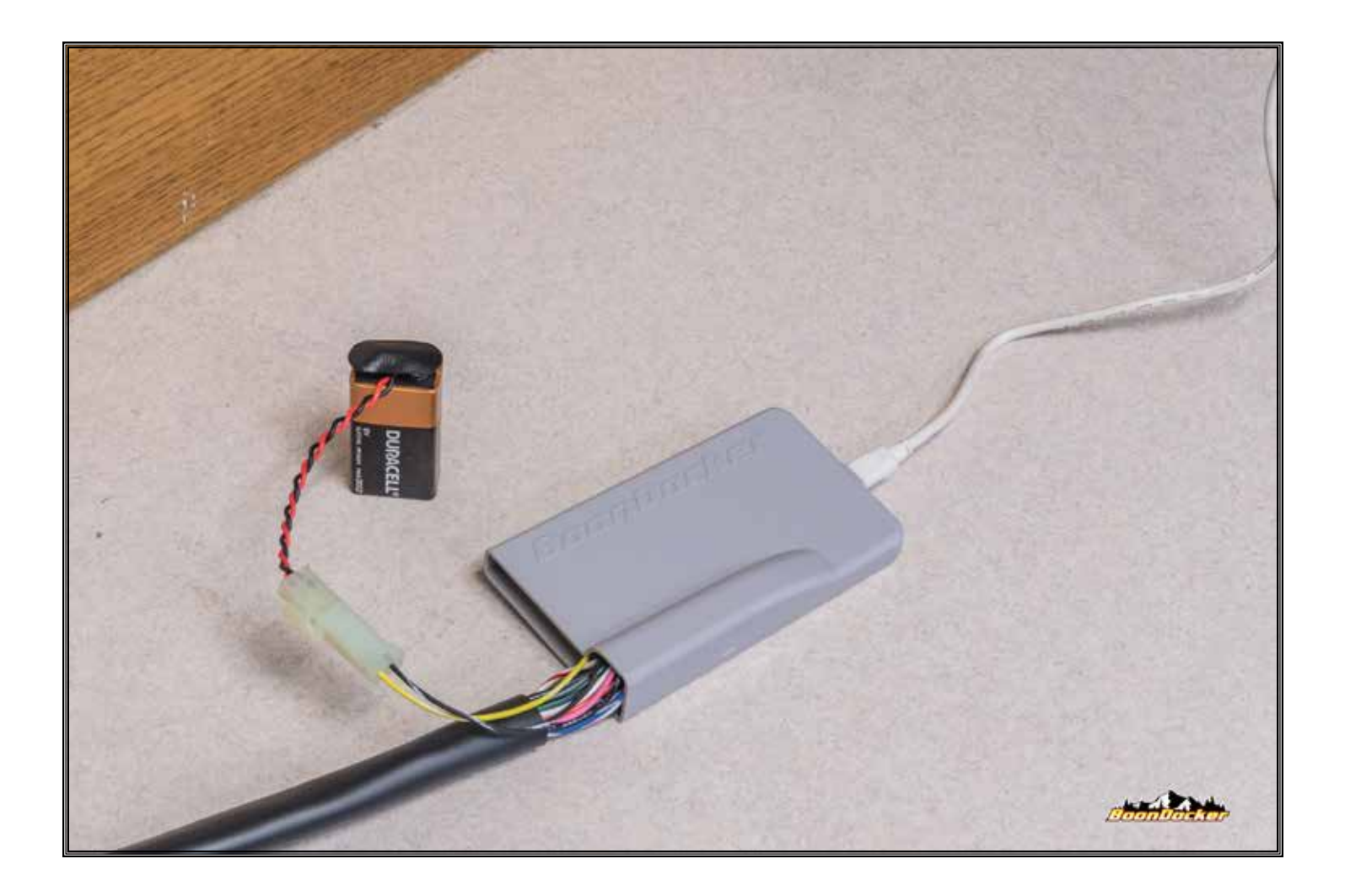

Using the provided "Battery Jumper", plug a 9v battery (not supplied) into the Battery Jumper, and connect the Battery Jumper to the control box.

NOTE: 9v battery is REQUIRED for driver installation AND program reflash.

CRITICAL: NEVER plug the 9v battery/jumper in BEFORE the micro-USB cable has been connected to the computer AND the BoonDocker control box. Supplying battery-power before the control box is connected to a computer with the proper drivers installed will cause the control box to "skip" the USB-update functionality.

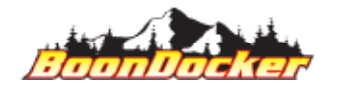

Page Number: 31 Install Tune

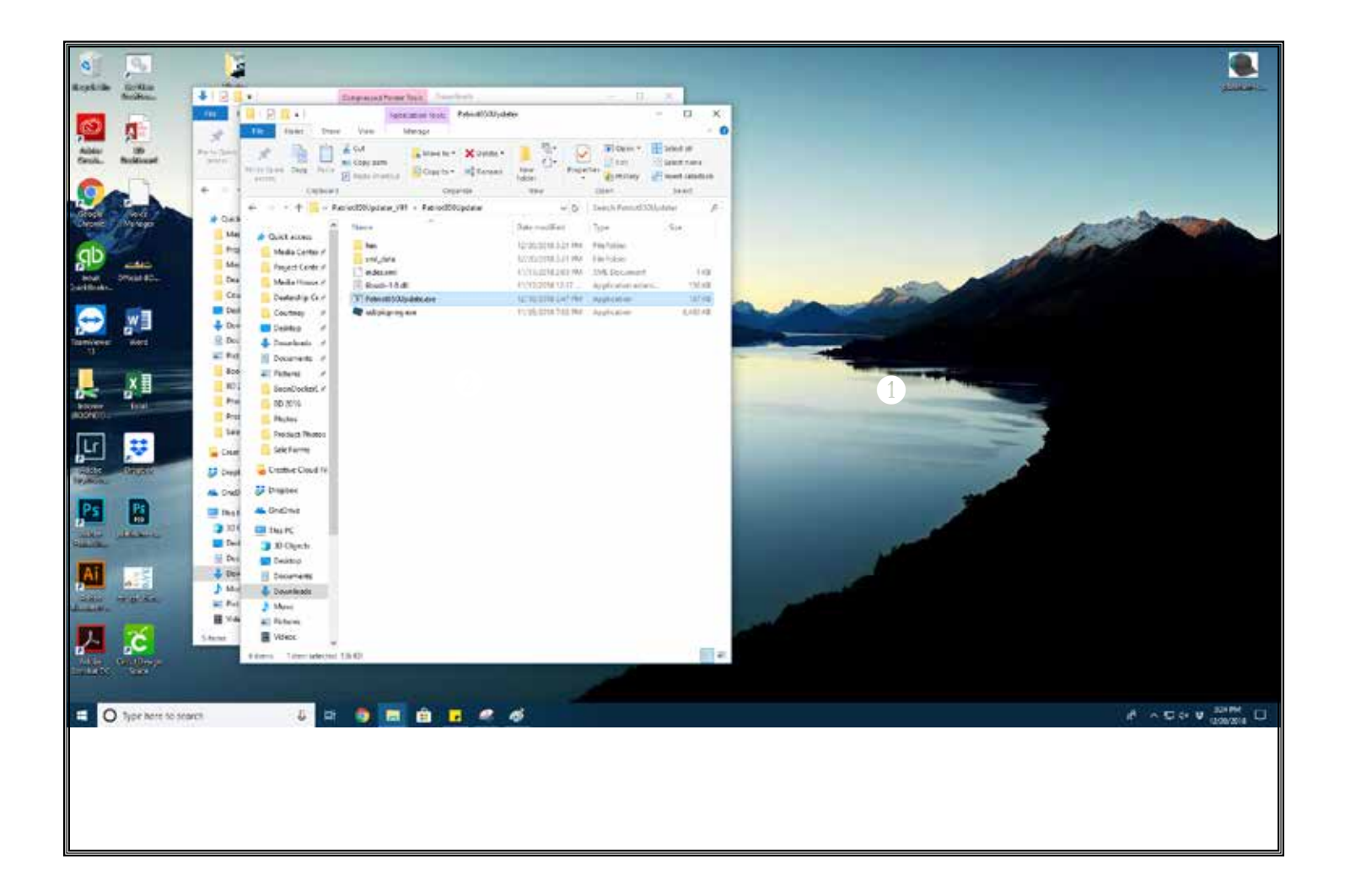

Double click the "Patriot850Update.exe" to run the update application

CRITICAL: DO NOT RENAME OR MOVE ANY UPDATE FILE(s).

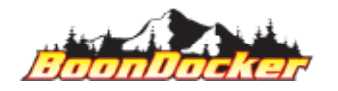

Page Number: 32 Install Tune

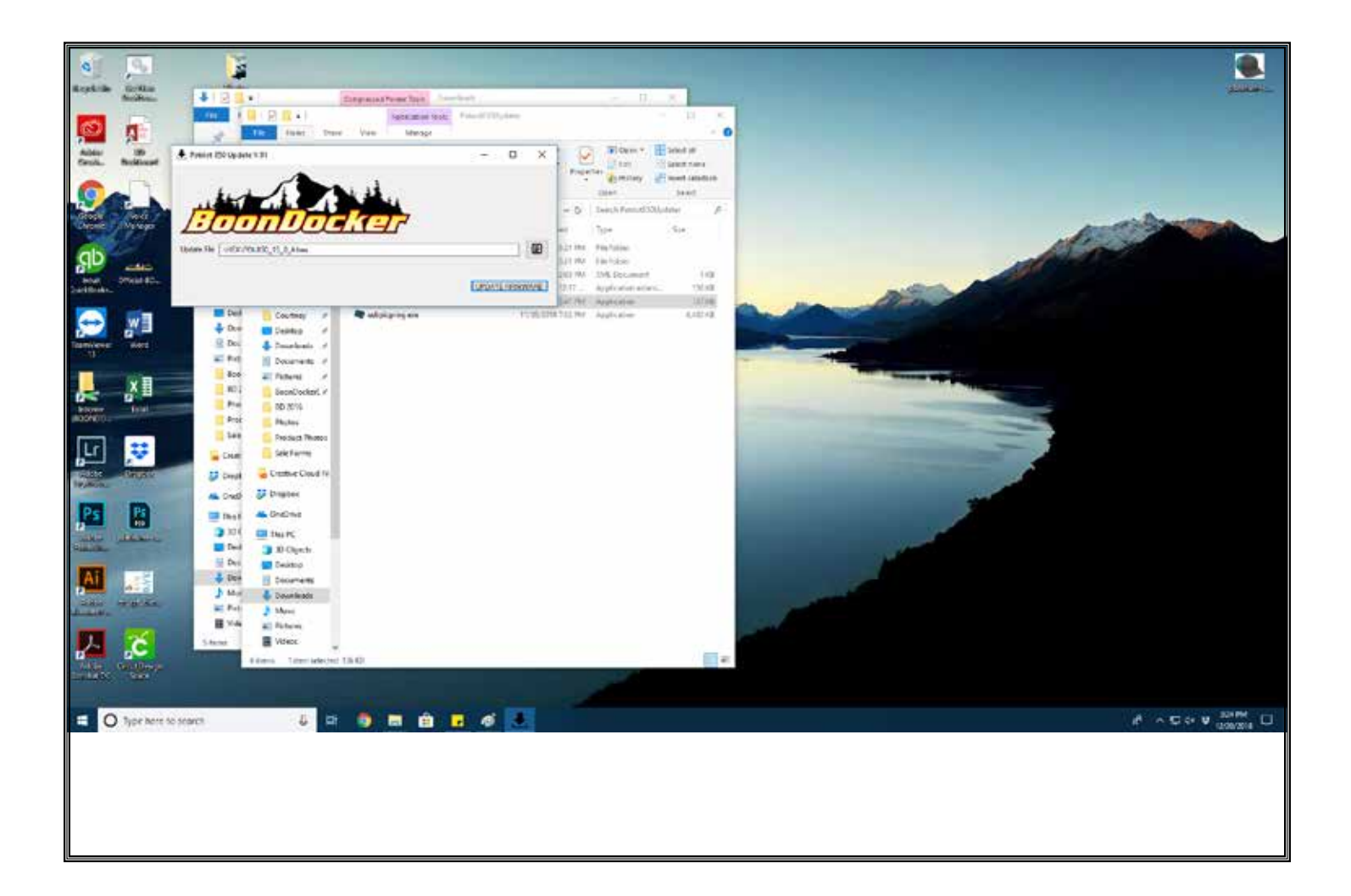

The BoonDocker update application will start.

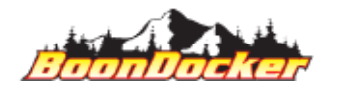

Page Number: 33 Install Tune

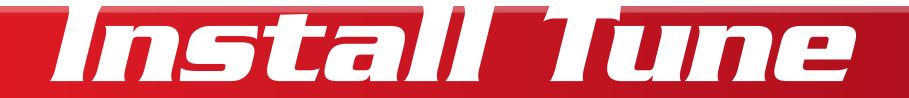

Example File Name:

5050\_BD\_S2\_ST\_PRM850\_r01-01\_A

Nomenclature Key:

FUEL\_CREATOR\_TUNER\_HEAD\_MAKE&MODEL&cc\_VERSION\_(A or B)

File Name Meaning:

FUEL: 50%-50% Mix: 91-octane, 100LL CREATOR: BoonDocker TUNER: SideKick, version 2 HEAD: Stock MAKE, MODEL, CC: Polaris, RMK, 850cc VERSION: 01.01

The BoonDocker control box contains two chipsets (Boost Control is the "A" file and Fueling is the "B" file).

CRITICAL: DO NOT RENAME OR MOVE ANY UPDATE FILE(s).

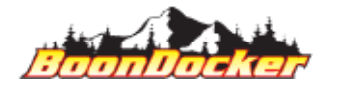

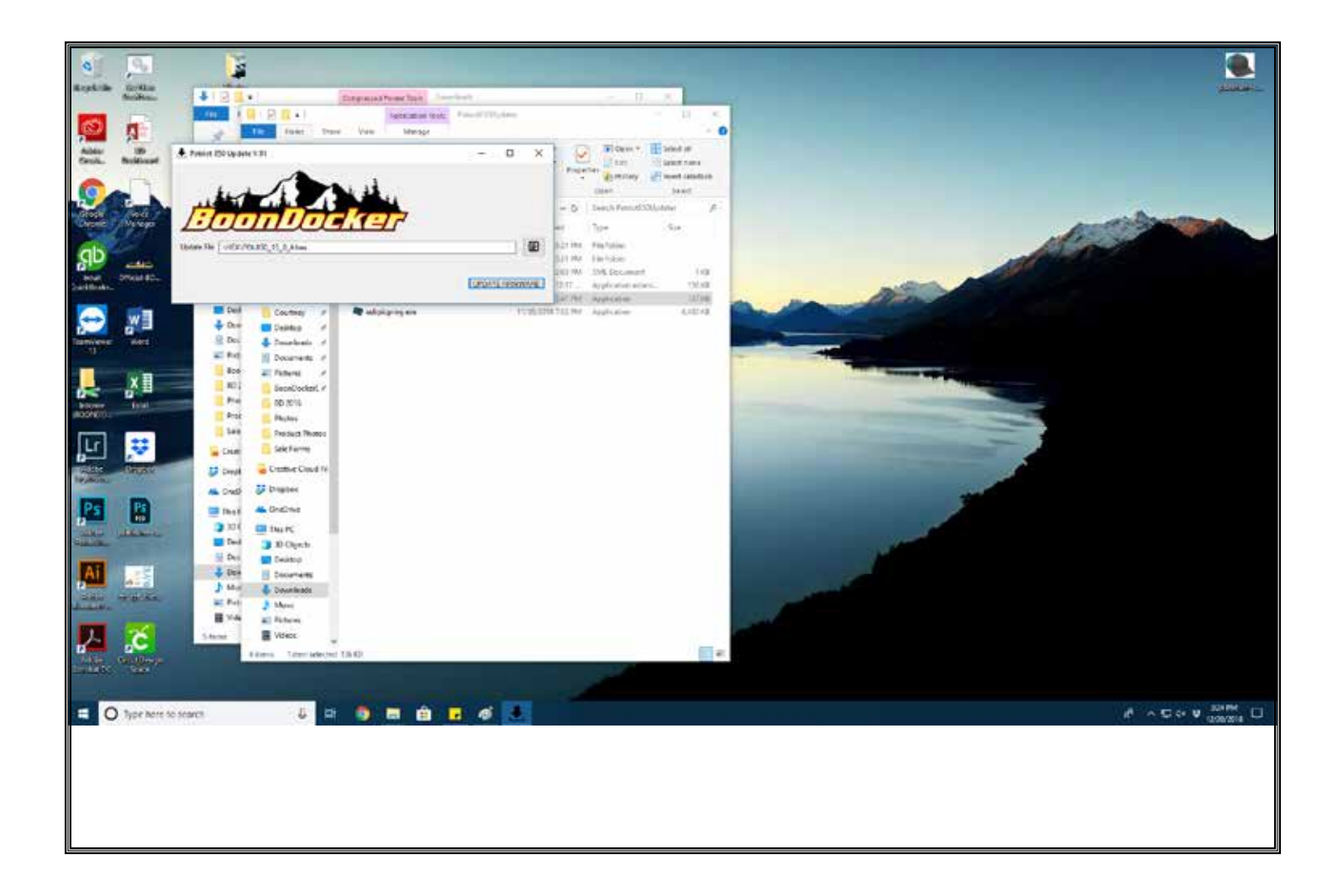

CONFIRM FILE NAME: verify that you're installing the correct tune (check against the file name listed on the BoonDocker download page, and check using the nomenclature guide). Once you've confirmed, click the "Update Firmware" button to begin the process.

NOTE: While you can click the browse button to browse for a specific update, the application will default to install the update files that will packaged with the download ZIP.

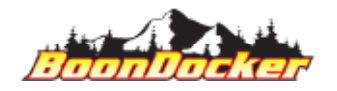

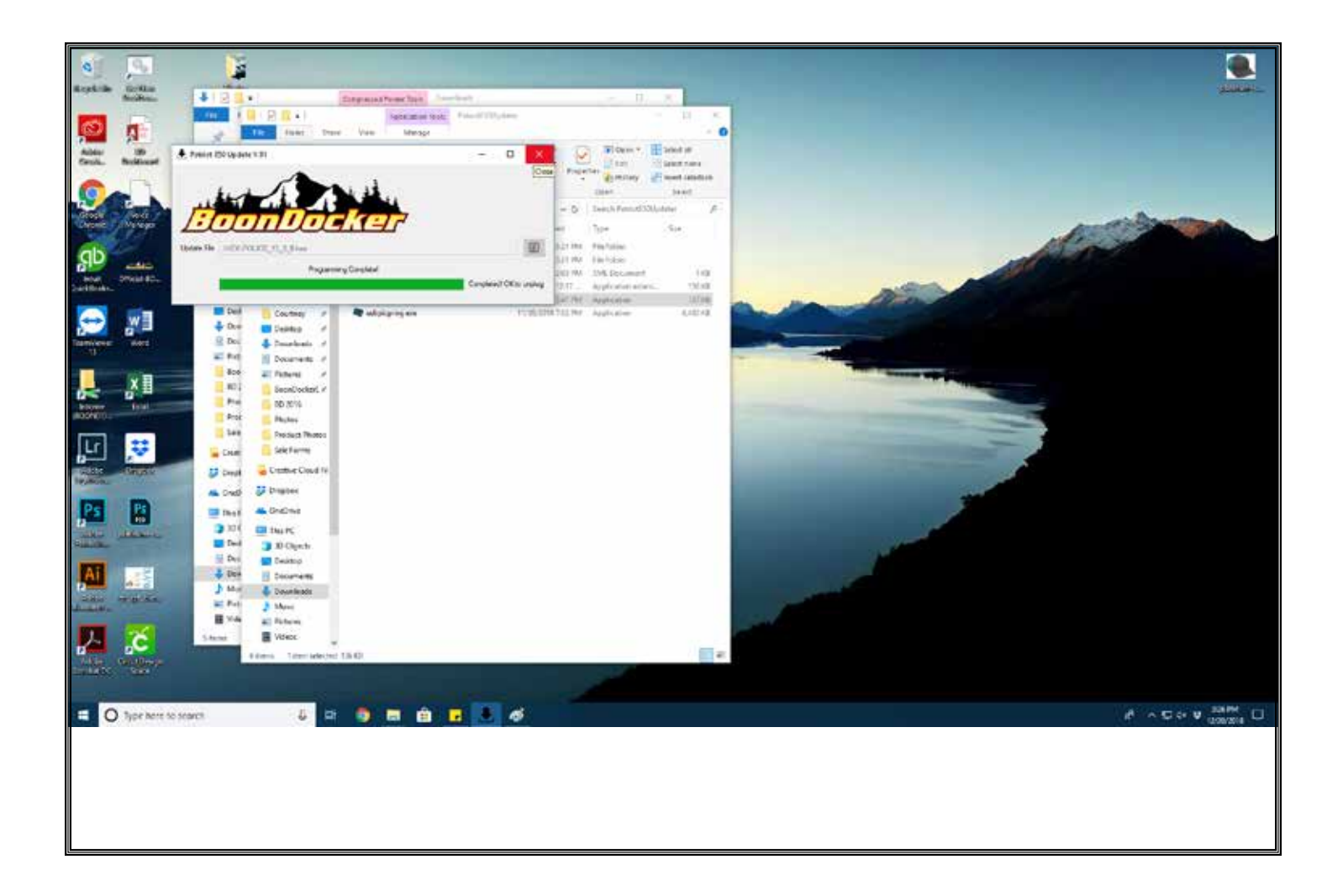

Allow the update to complete. A successful reprogramming will result in a message that says "Programming Complete". Once you've successfully updated your control-box, close the BoonDocker update application and safely eject your control box.

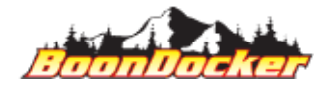

Page Number: 36 Install Tune

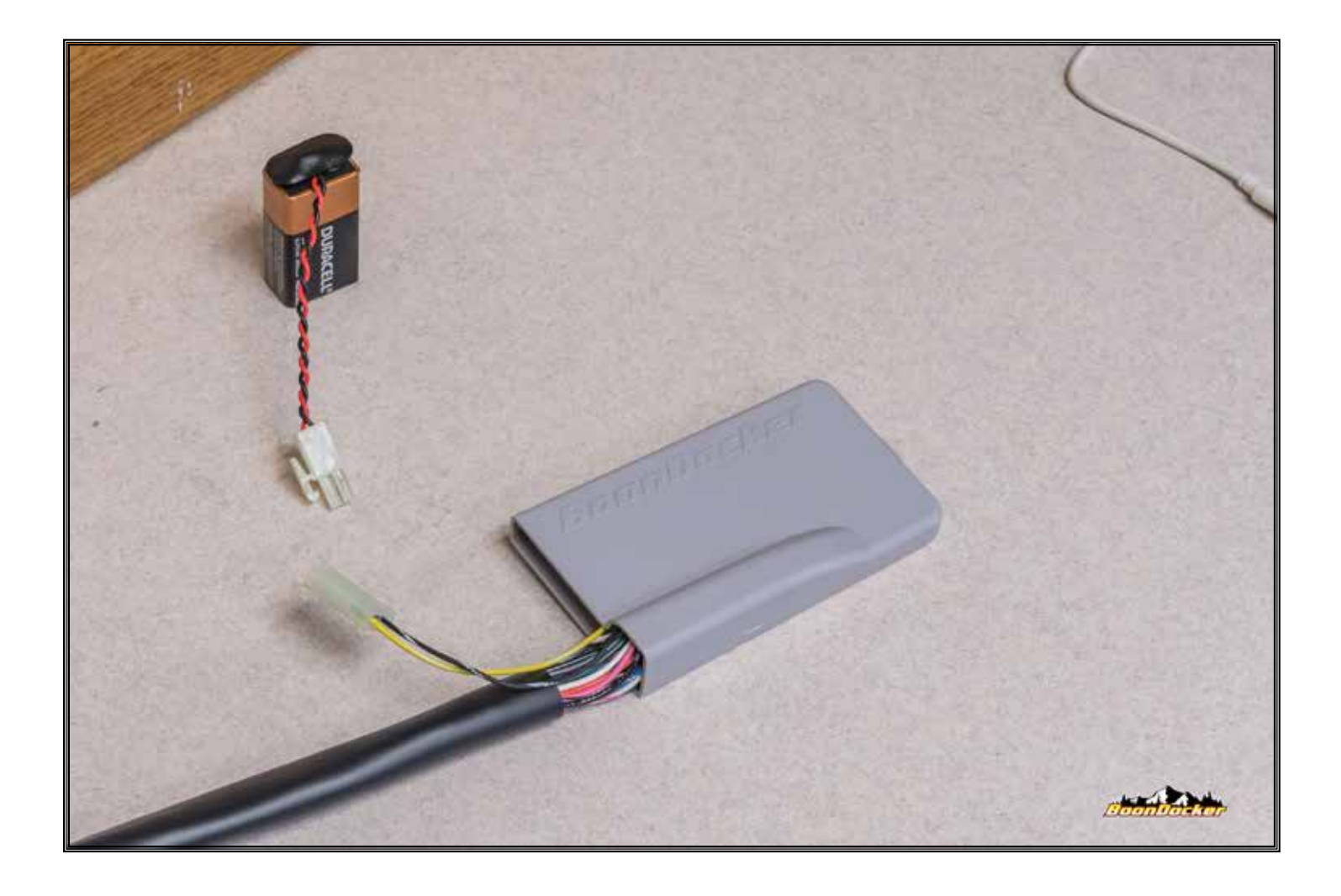

Close all open windows/programs on your computer. Unplug your control box from the computer and from the battery (order of operations does not matter).

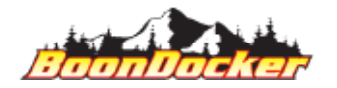

Page Number: 37 Install Tune

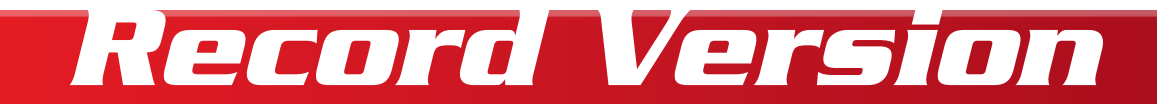

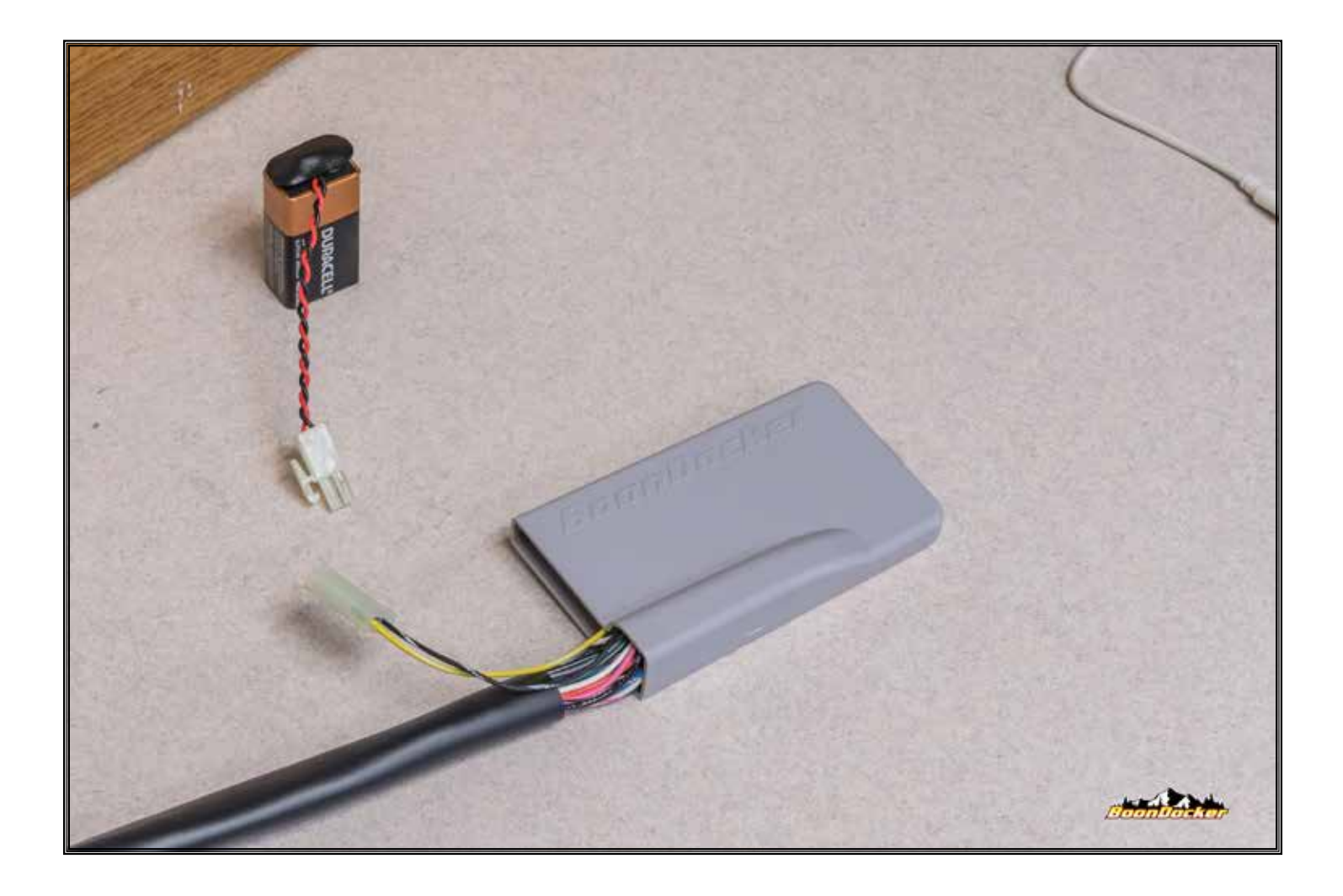

It is strongly suggested that you record the revision number that you're running, to the back of the box. The revision number is the file name, that you've downloaded in previous steps (for the Updater, NOT the Drivers).

We suggest using a fine-tip marker and writing the REV# on the back side of the box. Write small enough, so if you change to a different tune (when available), you have room to make those notes.

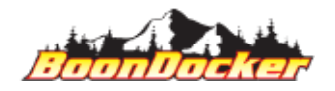

Page Number: 38 Record Version

# Test Tune

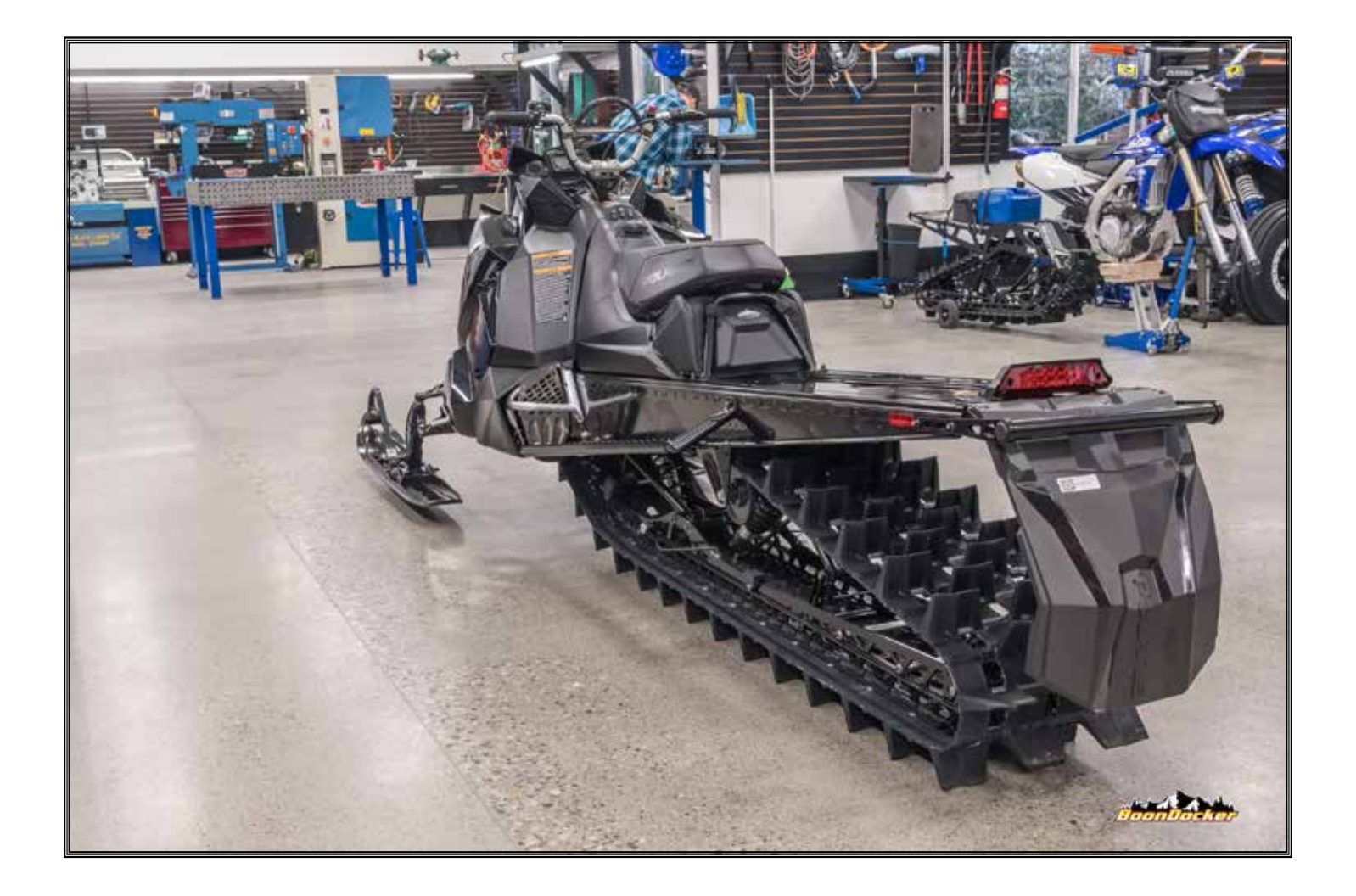

Elevate the rear of your snowmobile, using a track-stand so the track can spin freely. Start your snowmobile, allow the engine to warm-up to operating temperature. Rev the snowmobile up to at least 8,000 RPM, and verify operation.

NOTE: If snowmobile doesn't idle, or runs poorly during this process, perform the entire update process again. If it fails a second time, please contact BoonDocker for support.

CAUTION: Properly secure snowmoible on track stand to avoid personal injury or damage.

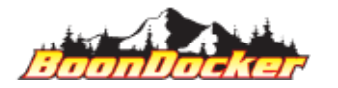

# 

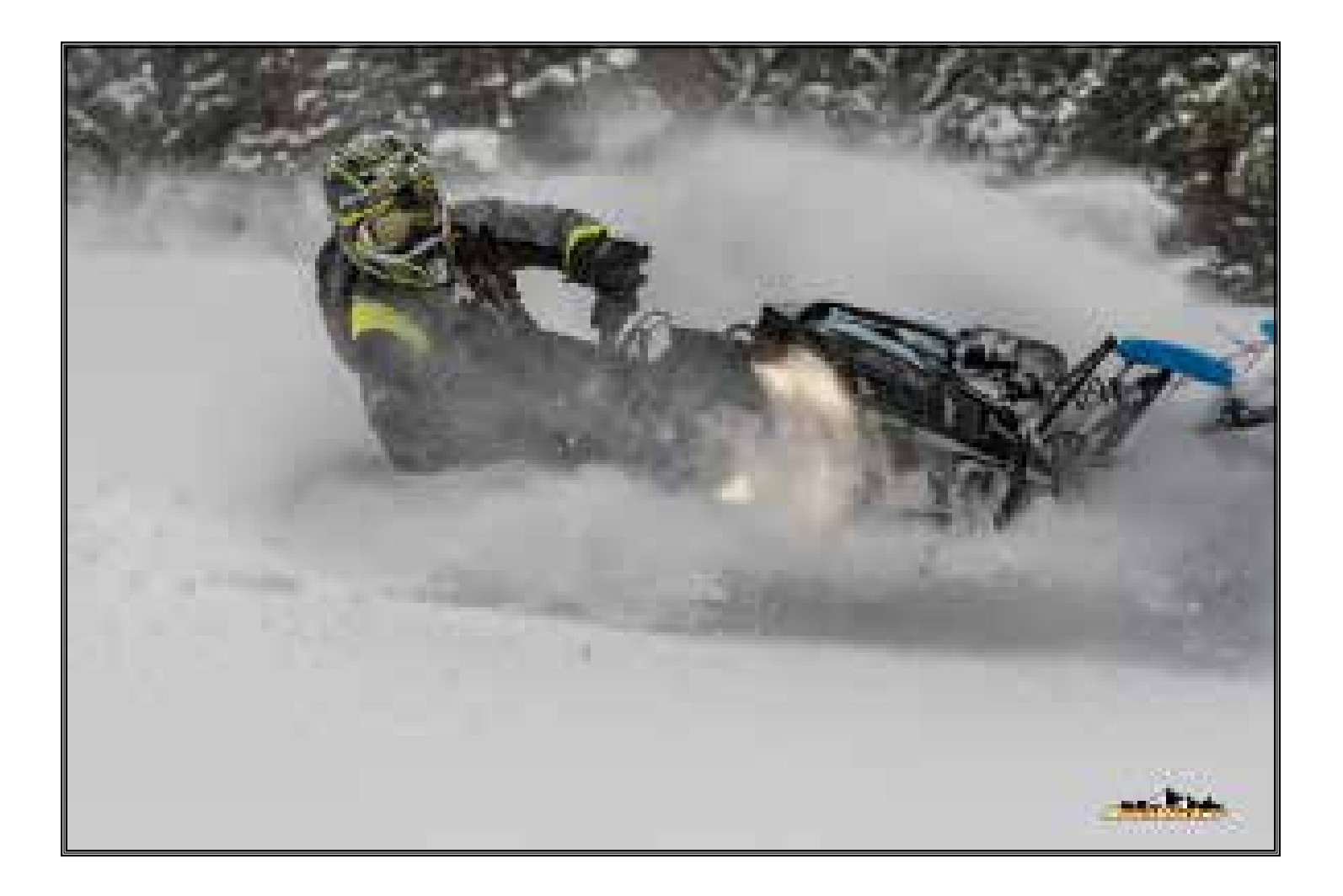

Performing this installation is at your own risk. These instructions act as a general guideline, and may not include some steps. As the installer, YOU take responsibility for the entirety of the installation. YOU must ensure proper routing, fitment, shielding, etc to prevent melted parts, chaffed wires, poor performance, etc. Improper installation, of any type, is not covered as a defect under any warranty, implied or written.

Now go out and have some fun!

And thank you for buying Boondocker!

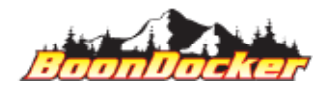

CBA-P032 - Control Box Update Instructions\_REV008\_2020-10-22

Page Number: 40 HAVE FUN!